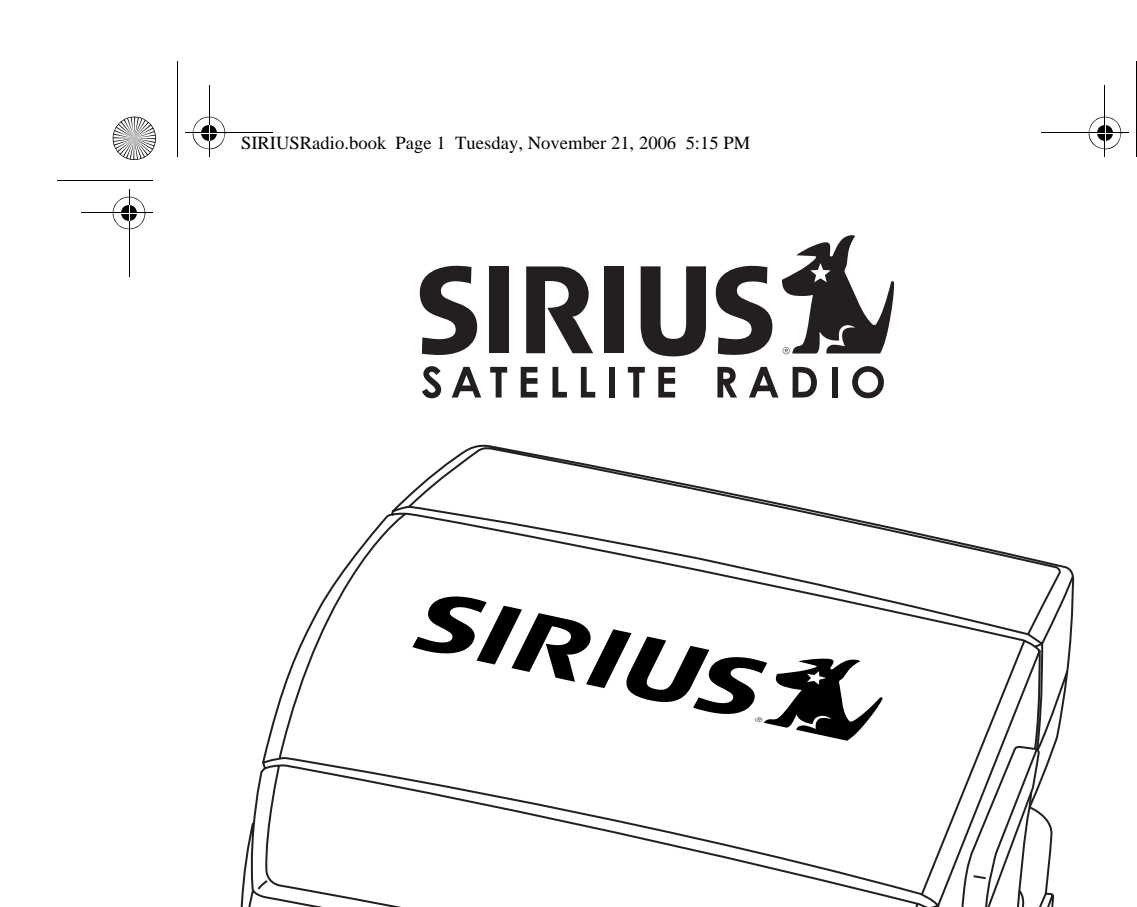

# SIRIUS CONDUCTOR

O RESET

**User Guide** 

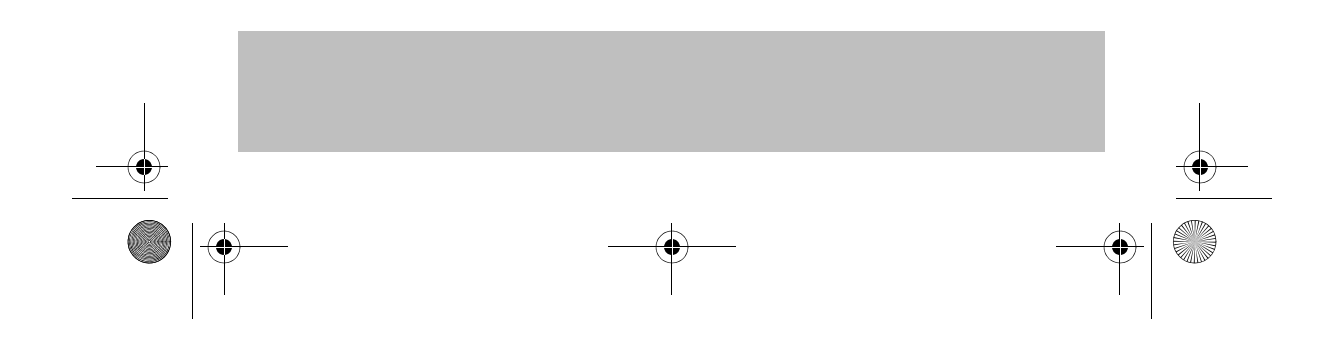

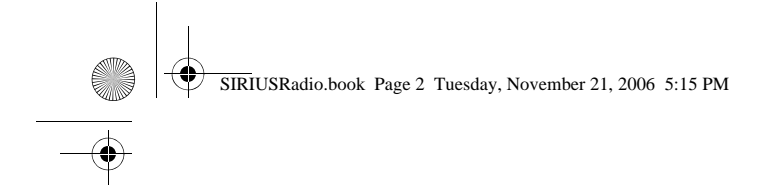

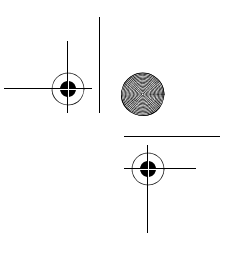

 $\ensuremath{\mathbb{C}}$  2006 SIRIUS Satellite Radio Inc. SC-H1W  $\ensuremath{\mathbb{R}}$  "SIRIUS" and the SIRIUS dog logo are registered trademarks of Sirius Satellite Radio Inc.

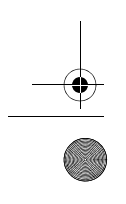

 $(\mathbf{\Phi})$ 

SIRIUS Conductor Satellite Radio User Guide

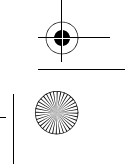

SIRIUSRadio.book Page 1 Tuesday, November 21, 2006 5:15 PM

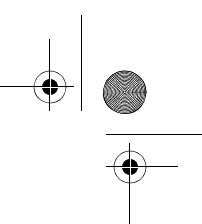

4

**Table of Contents** 

# SIRIUS CONDUCTOR

| SIRIUS Satellite Radio: The Best Radio On Radio | 1 |
|-------------------------------------------------|---|
| Package Contents                                | 2 |
| Installation                                    | 4 |
| Mounting the Sirius Conductor Tuner             | 4 |
| Installing the Antenna                          | 4 |
| Wiring the Sirius Conductor Tuner               | 5 |
| Activating Your SIRIUS Subscription             | 6 |
| Operation                                       | 6 |

# Satellite Radio Receiver

SIRIUS Satellite Radio User Guide

SIRIUSRadio.book Page 2 Tuesday, November 21, 2006 5:15 PM

| 6 | 5 |
|---|---|
| ( |   |
|   |   |

| Storing Presets           | 11 |
|---------------------------|----|
| Restoring Factory Default | 11 |
| Special Display Messages  | 12 |
| Out of Range              | 12 |
| Acquiring Signal          | 12 |
| Updating Channels         | 12 |
| Subscription Updated      | 12 |
| Antenna Not Detected      | 12 |
| SIRIUS ID Number (SID)    | 12 |
| Invalid Channel           | 12 |
| Multi Radio Control       |    |

| User Guide 15                                                                      |
|------------------------------------------------------------------------------------|
| Introduction15                                                                     |
| Features and Functions16<br>Key Chart (SIRIUS Functions)                           |
| Setting Up Your LCD Wireless Controller18                                          |
| Re-Pairing or Adding Another Wireless Controller 18<br>Adding a Node               |
| Adding a Device                                                                    |
| Using Learning20<br>Deleting All Learned Keys21<br>Deleting a Single Learned Key21 |
| Choosing Your Audio Source21                                                       |
| Replacing a Device22                                                               |
| Deleting a Device22                                                                |
| Viewing a Device Code22                                                            |
| SIRIUS Satellite Radio User Guide                                                  |

SIRIUSRadio.book Page 3 Tuesday, November 21, 2006 5:15 PM

 $\bullet$ 

| Replacing a Device                                                                                                    | 23                                                                                                    |
|----------------------------------------------------------------------------------------------------|----------------------------------------------------------------------------------------------------|
| Setting Volume Control                                                                                                    | 23                                                                                                    |
| Locking Volume Control to Other Devices                                                                                                    | 23                                                                                                    |
| Adding a Device to Volume Lock                                                                                                    | 24                                                                                                    |
| Removing a Device from Volume Lock                                                                                                    | 24                                                                                                    |
| Using Key Mover                                                                                                    | 24                                                                                                    |
| Deleting Copied Keys                                                                                                    | 25                                                                                                    |
| Deleting All Copied Keys                                                                                                    | 25                                                                                                    |
| Deleting a Single Key Mover Key                                                                                                    | 25                                                                                                    |
| Lising Key Macros                                                                                                    | 25                                                                                                    |
| Adding a Key Macro                                                                                                    | 25                                                                                                    |
| Deleting a Key Macro                                                                                                    | 26                                                                                                    |
|                                                                                                    |                                                                                                    |
| Setting the Contrast of Your Wireless Controller's LC                                                                                                    | 20<br>26                                                                                                    |
|                                                                                                    | 20                                                                                                    |
| Adjusting the LCD Timer                                                                                                    | 26                                                                                                    |
| About                                                                                                    | 27                                                                                                    |
|                                                                                                    |                                                                                                    |
| Resetting Programming                                                                                                    | 27                                                                                                    |
| Resetting Programming<br>Resetting All Features                                                                                                    | 27                                                                                                    |
| Resetting Programming<br>Resetting All Features<br>Restoring Programming to Factory Settings                                                                                                    | 27<br>27<br>27                                                                                                    |
| Resetting Programming<br>Resetting All Features<br>Restoring Programming to Factory Settings<br>Setting Up a ZWAVE Network                                                                                                    | 27<br>27<br>27<br>27                                                                                                    |
| Resetting Programming<br>Resetting All Features<br>Restoring Programming to Factory Settings<br>Setting Up a ZWAVE Network<br>Network Reset                                                                                                    | 27<br>27<br>27<br>27                                                                                                    |
| Resetting Programming<br>Resetting All Features<br>Restoring Programming to Factory Settings<br>Setting Up a ZWAVE Network<br>Network Reset<br>Excluding a Node or Radio from the Network                                                                                                    | 27<br>27<br>27<br>27<br>27<br>27<br>28                                                                                     |
| Resetting Programming<br>Resetting All Features<br>Restoring Programming to Factory Settings<br>Setting Up a ZWAVE Network<br>Network Reset<br>Excluding a Node or Radio from the Network<br>Including a Third-Party Manufacturer Node in the Network                                                                                                    | 27<br>27<br>27<br>27<br>27<br>28<br>28                                                                                     |
| Resetting Programming<br>Resetting All Features<br>Restoring Programming to Factory Settings<br>Setting Up a ZWAVE Network<br>Network Reset<br>Excluding a Node or Radio from the Network<br>Including a Third-Party Manufacturer Node in the Network<br>Replicating a Remote Control                                                                                                    | 27<br>27<br>27<br>27<br>27<br>28<br>28<br>28                                                                               |
| Resetting Programming<br>Resetting All Features<br>Restoring Programming to Factory Settings<br>Setting Up a ZWAVE Network<br>Network Reset<br>Excluding a Node or Radio from the Network<br>Including a Third-Party Manufacturer Node in the Network<br>Replicating a Remote Control<br>Remote Copy (Receive a Copy)                                                                                                    | 27<br>27<br>27<br>27<br>27<br>28<br>28<br>28<br>28                                                                         |
| Resetting Programming<br>Resetting All Features<br>Restoring Programming to Factory Settings<br>Setting Up a ZWAVE Network<br>Network Reset<br>Excluding a Node or Radio from the Network<br>Including a Third-Party Manufacturer Node in the Network<br>Replicating a Remote Control<br>Remote Copy (Receive a Copy)                                                                                                    | 27<br>27<br>27<br>27<br>28<br>28<br>28<br>28<br>28<br>28                                                                   |
| Resetting Programming         Resetting All Features         Restoring Programming to Factory Settings         Setting Up a ZWAVE Network         Network Reset         Excluding a Node or Radio from the Network         Including a Third-Party Manufacturer Node in the Network         Replicating a Remote Control         Remote Copy (Receive a Copy)         Manufacturer's Codes         Setup Codes For Audio Amplifiers                                                                                                    | 27<br>27<br>27<br>27<br>28<br>28<br>28<br>28<br>28<br>28<br>28<br>30                                                       |
| Resetting Programming<br>Resetting All Features<br>Restoring Programming to Factory Settings<br>Setting Up a ZWAVE Network<br>Network Reset<br>Excluding a Node or Radio from the Network<br>Including a Third-Party Manufacturer Node in the Network<br>Replicating a Remote Control<br>Remote Copy (Receive a Copy)<br>Manufacturer's Codes<br>Setup Codes For Audio Amplifiers<br>Setup Codes For Audio Accessories                                                                                                    | 27<br>27<br>27<br>27<br>28<br>28<br>28<br>28<br>28<br>28<br>28<br>28<br>28<br>                                             |
| Resetting Programming         Resetting All Features         Restoring Programming to Factory Settings         Setting Up a ZWAVE Network         Network Reset         Excluding a Node or Radio from the Network         Including a Third-Party Manufacturer Node in the Network         Replicating a Remote Control.         Remote Copy (Receive a Copy)         Manufacturer's Codes         Setup Codes For Audio Accessories         Setup Codes for CD Players                                                                             | 27<br>27<br>27<br>27<br>27<br>28<br>28<br>28<br>28<br>28<br>28<br>28<br>28<br>28<br>28<br>28<br>                           |
| Resetting Programming         Resetting All Features         Restoring Programming to Factory Settings         Setting Up a ZWAVE Network         Network Reset         Excluding a Node or Radio from the Network         Including a Third-Party Manufacturer Node in the Network         Replicating a Remote Control         Remote Copy (Receive a Copy)         Manufacturer's Codes         Setup Codes For Audio Amplifiers         Setup Codes for CD Players         Setup Codes for Cassette Decks                                        | 27<br>27<br>27<br>27<br>27<br>28<br>28<br>28<br>28<br>28<br>28<br>28<br>28<br>28<br>28<br>30<br>30<br>32<br>32<br>33       |
| Resetting Programming         Resetting All Features         Restoring Programming to Factory Settings         Setting Up a ZWAVE Network         Network Reset         Excluding a Node or Radio from the Network         Including a Third-Party Manufacturer Node in the Network         Replicating a Remote Control         Remote Copy (Receive a Copy)         Manufacturer's Codes         Setup Codes For Audio Amplifiers         Setup Codes for CD Players         Setup Codes for Cassette Decks         Setup Codes For Cassette Decks | 27<br>27<br>27<br>27<br>28<br>28<br>28<br>28<br>28<br>28<br>28<br>30<br>30<br>32<br>32<br>33<br>34                         |
| Resetting Programming                                                                                                    | 27<br>27<br>27<br>27<br>28<br>28<br>28<br>28<br>28<br>28<br>28<br>30<br>30<br>32<br>31<br>32<br>33<br>34<br>34             |
| Resetting Programming                                                                                                    | 27<br>27<br>27<br>27<br>28<br>28<br>28<br>28<br>28<br>28<br>30<br>30<br>32<br>30<br>32<br>33<br>34<br>34<br>35             |
| Resetting Programming                                                                                                    | 27<br>27<br>27<br>27<br>27<br>28<br>28<br>28<br>28<br>28<br>28<br>28<br>30<br>30<br>30<br>32<br>31<br>34<br>34<br>35<br>36 |

SIRIUSRadio.book Page 4 Tuesday, November 21, 2006 5:15 PM

۲

| Setup Codes for DVD/VCR Combination       |  |
|-------------------------------------------|--|
| Setup Codes for DVD Recorders             |  |
| Setup Codes for HDTV Decoders             |  |
| Setup Codes For Home Automation           |  |
| Setup Codes For Video Laser Disk Players  |  |
| Setup Codes for Media Center Controllers  |  |
| Setup Codes for PVRs                      |  |
| Setup Codes For Televisions41             |  |
| Setup Codes for Televisions (DLP)44       |  |
| Setup Codes for Televisions (LCD)45       |  |
| Setup Codes for Televisions (Plasma)45    |  |
| Setup Codes for TV/DVD Combination46      |  |
| Setup Codes for TV/VCR Combination46      |  |
| TV/VCR/DVD Combination47                  |  |
| Setup Codes for Satellite Set Top Boxes47 |  |
| Setup Codes for VCRs48                    |  |
| Setup Codes for Video Accessories50       |  |
| Remote Control Certifications52           |  |
| Sirius Conductor Certifications53         |  |
| 12 Month Limited Warranty54               |  |
| Troubleshooting55                         |  |
| Specifications56                          |  |
| SIRIUS ID                                 |  |

 $\bigcirc$ 

SIRIUS Satellite Radio User Guide

SIRIUSRadio.book Page 1 Tuesday, November 21, 2006 5:15 PM

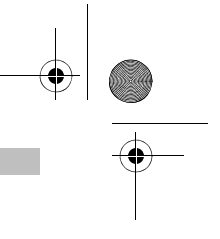

# Congratulations on your purchase of the SIRIUS Conductor Satellite Radio Tuner!

#### SIRIUS Satellite Radio: The Best Radio On Radio

With everything from 100% commercial-free music to in-depth sports coverage, plus news, talk and the hottest entertainment – you can always hear exactly what you want.

- The only home of 100% commercial-free music. Whether you're discovering new music, or rediscovering songs you haven't heard in years you'll hear it all on SIRIUS.
- Live play-by-play and expert talk from the biggest leagues. NFL, every game, every week, everywhere. Plus NFL Radio 24/7 news and opinions from top NFL pros, 40 games a week from NBA and College Sports from over 150 schools. Plus NASCAR moving exclusively to SIRIUS in January 2007.
- Entertainment, Comedy and Talk that can't be found anywhere else. From 2 channels of Howard Stern, Blue Collar Comedy with Jeff Foxworthy and Larry the Cable Guy to Maxim and Playboy Radio.
- Especially for Women. Martha Stewart and her team will inspire you 24/7 along with Cosmo Radio, Deepak Chopra Wellness Radio and other exclusive talk show hosts.
- World Class News, traffic and weather. Fox, CNN, NPR and BBC. Local traffic and weather for the top 20 cities.
- Family & Kids: G-rated fun for everyone with Radio Disney, Discovery Kids Channel, Laugh Comedy and more.

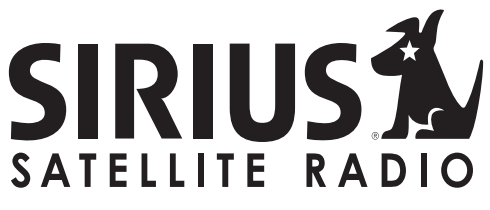

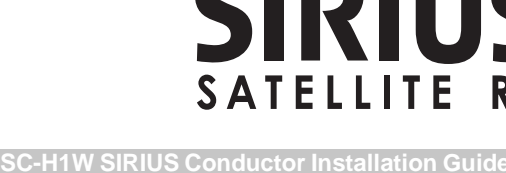

# **Package Contents**

- 1. SIRIUS Conductor Tuner
- 2. Windowsill Antenna
- 3. AC Power Adapter
- 4. IR Blaster Cable

- 5. LCD Wireless Controller
- 6. RCA Audio Cables

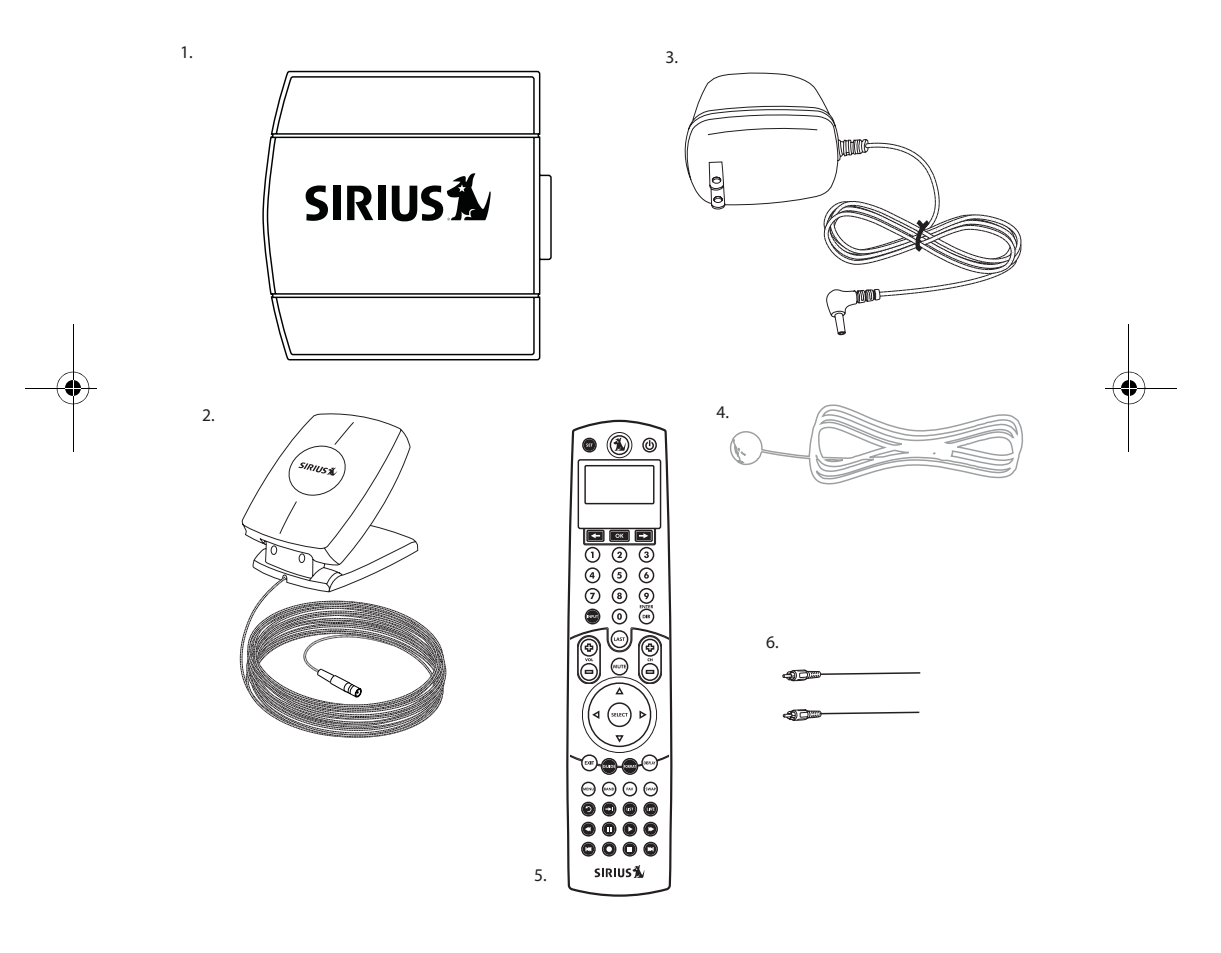

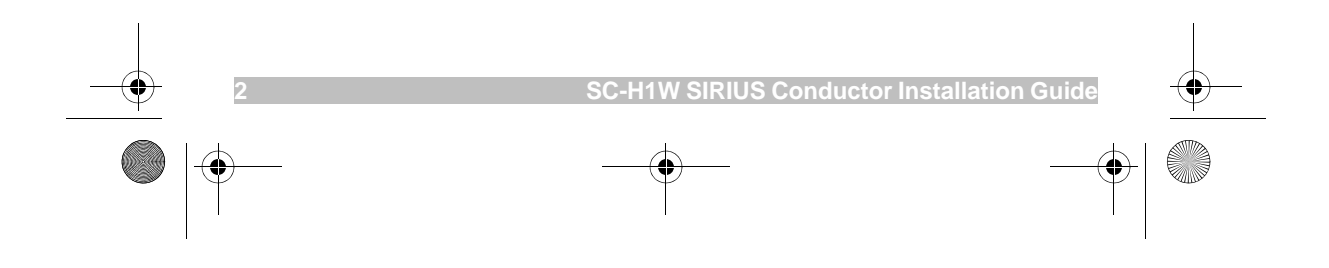

#### SIRIUSRadio.book Page 3 Tuesday, November 21, 2006 5:15 PM

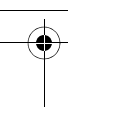

## WARNING

This symbol means important instructions. Failure to heed them can result in serious injury or death.

Any function that requires your prolonged attention should only be performed after coming to a complete stop. Always stop the vehicle in a safe location before performing these functions. Failure to do so may result in an accident.

DO NOT OPEN, DISASSEMBLE OR ALTER THE UNIT IN ANY WAY. Doing so may result in fire, electric shock or product damage.

DO NOT INSERT ANY OBJECTS INTO THE UNIT. Doing so may result in fire, electric shock or product damage.

MAKE THE CORRECT CONNECTIONS. Failure to make proper connections may result in fire or product damage.

DO NOT SPLICE INTO A ELECTRICAL CABLES. Never cut away cable insulation to supply power to other equipment. Doing so will exceed the current carrying capacity of the wire and result in fire or electric shock.

DO NOT INSTALL THE UNIT IN AREAS WHERE THERE ARE HIGH LEVELS OF HUMIDITY, MOISTURE OR DUST. Doing so can result in electric shock or product failure.

FCC Warning: This equipment may generate or use radio frequency energy. Changes or modifications to this equipment may cause harmful interference unless the modifications are expressly approved in this User Guide. The user could lose the authority to operate this equipment if an unauthorized change or modification is made.

Note: This equipment has been tested and found to comply with Part 15 of

the FCC Rules. These rules are designed to provide reasonable protection against harmful interference. This equipment may cause harmful interference to radio communications if it is not installed and used in accordance with these instructions. However, there is no guarantee that interference will not occur in a particular installation. If this equipment does cause harmful interference to radio or television reception, which can be determined by turning the equipment off and on, try to correct the interference by one of more of the following measures:

- Relocate the receiving antenna.
- Consult the dealer or an experienced technician for help.

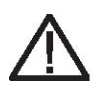

# CAUTION

This symbol means important instructions. Failure to heed them can result in injury or material property damage.

HALT USE IMMEDIATELY IF A PROBLEM APPEARS. Failure to do so may cause personal injury or damage to the product. Return the tuner to your authorized retailer or nearest service center for repairing.

INSTALL THE WIRING SO THAT IT IS NOT CRIMPED OR PINCHED BY SCREWS OR SHARP METAL EDGES. Route the cables away from moving parts or sharp pointed edges. This will prevent crimping and damage to the wiring. If the wiring must pass through a metal hole, be sure to use a rubber grommet to prevent the wire's insulation from being cut by the metal edge of the hole.

and found to comply with Part 15 of
SC-H1W SIRIUS Conductor Installation Guide

#### SIRIUSRadio.book Page 4 Tuesday, November 21, 2006 5:15 PM

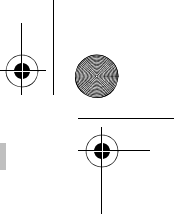

USE THE SPECIFIED ACCESSORY PARTS AND INSTALL THE PRODUCT SECURELY. Be sure to use only the specified accessory parts. Use of non-specified parts may damage this unit internally or may not securely install the unit in place. This may cause parts to become loose, resulting in hazards or product failure.

#### Installation

Before you install, read this installation section completely and follow the instructions. In addition, consult the manual of the audio device to which you will connect the Sirius Conductor Tuner to determine the required installation configuration:

- Use the provided AC Power
   Adapter to provide power for the
   Sirius Conductor Tuner.
- Connect the audio output of the Sirius Conductor Tuner to your audio system via the RCA-type or Optical audio output connectors of the tuner.

#### Mounting the Sirius Conductor Tuner

Consider the mounting location carefully to avoid:

- moisture.
- extreme heat.

You may place the tuner on any flat surface.

#### Installing the Antenna

Proper installation of the windowsill antenna is important for consistent satellite signal reception.

For correct operation and best reception of the SIRIUS signal, locate the antenna in a place where it has a clear view of the SIRIUS satellites in the sky. Obstructions such as bushes, trees, other homes or buildings, overhangs, soffits, chimneys, gables, dormers, etc., impair or prevent the antenna from receiving a signal.

You can obtain the best reception if you locate the antenna outside. The pod portion of the antenna (where the SIRIUS logo is printed) should have a clear 360 degree view of the sky.

If you cannot obtain a clear 360 degree view of the sky outdoors, or you will be locating the antenna indoors, then you need to place the antenna in a window (or outdoor location) that has a clear view of the sky in the direction of the satellites. Aim the antenna in the direction of the satellites, as shown in the diagram on the next page.

Use the map in the diagram on the next page to find your location area (1 to 5). Then find the direction your window (or outdoor location) needs to face, with a clear view of the sky:

Area 1: You need a window/location with a clear view of the sky facing EAST or NORTHEAST or SOUTHEAST

Area 2: You need a window/location with a clear view of the sky facing NORTH or NORTHEAST

Area 3: You need a window/location with a clear view of the sky facing NORTH or NORTHWEST

Area 4: You need a window/location with a clear view of the sky facing WEST or NORTHWEST or SOUTHWEST

Area 5: You need a clear view of the sky facing STRAIGHT UP (Antenna cannot be indoors)

For example, suppose you live in Area 2. You determined that your antenna needs a window (or outdoor location) with a clear view of the sky facing North or Northeast. Your exact location in Area 2 relative to the X on the map determines your specific direction. If you live in Texas, you need a more North-facing clear view of

**SIRIUS Conductor Installation Guide** 

the sky, whereas if you live in southern California, you need a more Northeast-facing clear view of the sky.

(In major US cities, you may be able to receive the SIRIUS signal from the SIRIUS ground repeaters, which allow you to place the antenna away from a window if the signal is strong enough.)

When you have installed the antenna in a suitable location, check the signal strength display of your SIRIUS-ready receiver to verify that you are receiving a suitable signal. (Consult the user guide of your specific receiver for instructions on how to access the signal strength display.) A minimum of 3 bars of either satellite (SAT) or terrestrial (TER) signal strength is required for consistent reception. If you do not obtain at least three bars, adjust the antenna by changing the orientation in small increments, to see if you can obtain better signal reception.

If the tuner loses reception at times, this is indication that the antenna is not aimed in the optimal direction. Adjust the antenna by changing the aiming in small increments to see if you can obtain consistent signal reception. If you are having trouble locating your antenna in a place for optimal signal reception, please visit your retailer or our website http://sirius.com for information on signal distribution accessories that let you use RG6 coax cable, your existing in-home wiring, and other technologies to connect your Sirius Conductor Tuner to the antenna. These other options allow placement of the antenna with the best view of the sky regardless of the location of your Sirius Conductor Tuner.

## Wiring the Sirius Conductor Tuner

Wire the Sirius Conductor Tuner as shown in the diagram on the next page, using the supplied IR Blaster cable.

Please consult your audio equipment manuals for the wiring connections needed for the Sirius Conductor Tuner to operate with your particular equipment.

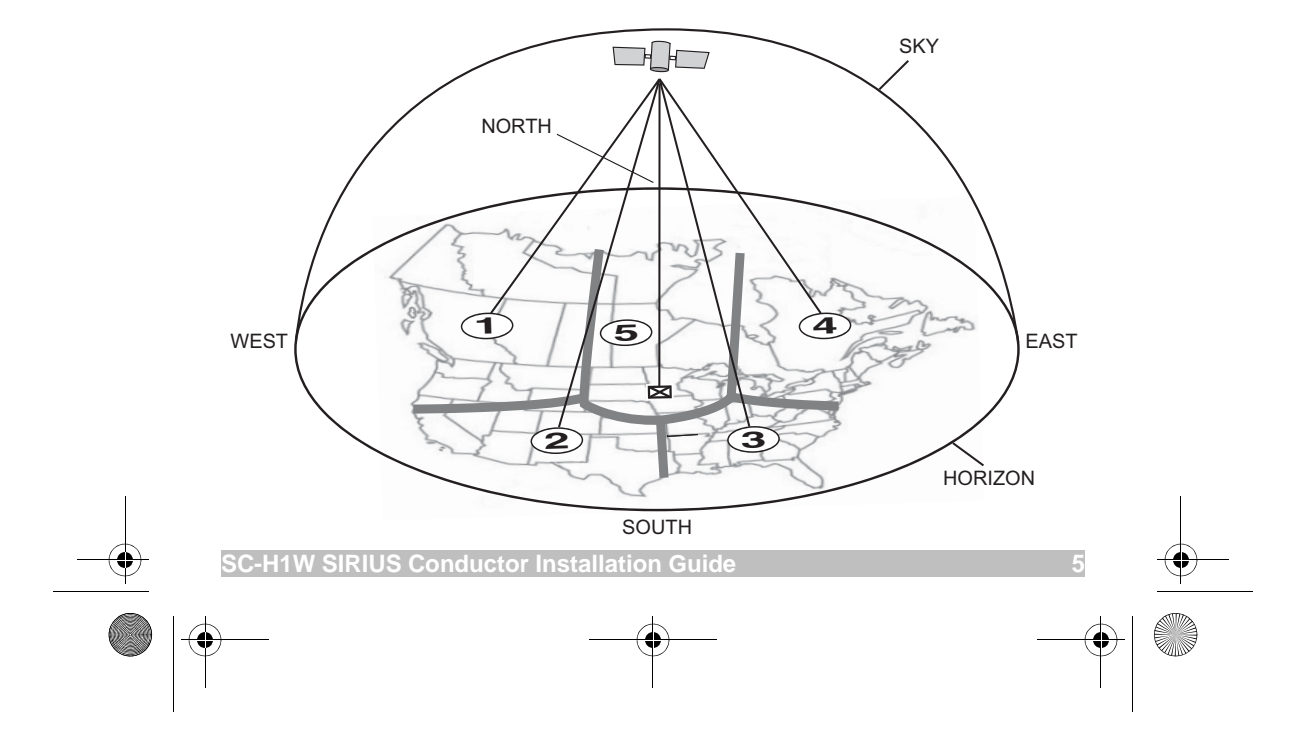

#### SIRIUSRadio.book Page 6 Tuesday, November 21, 2006 5:15 PM

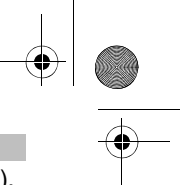

# Activating Your SIRIUS Subscription

You must activate the Sirius Conductor Tuner before you can begin to receive the SIRIUS Satellite Radio service.

In order to activate your radio subscription, you need the SIRIUS ID (SID) which uniquely identifies your tuner. You can find the SID on a sticker located on the Sirius Conductor packaging, or on the bottom of the tuner itself. You can also tune to channel 000 on your SIRIUS LCD wireless controller to display the SID. The SID is a 12-digit number. When you locate the SID, write it down in the space provided on page 57. Please make sure that the tuner is turned on and you can hear audio from channel 184 before you continue.

Contact SIRIUS on the Internet:

https://activate.siriusradio.com/

Follow the prompts to activate your subscription, or you can also call SIRIUS toll-free at:

#### 1-888-539-SIRIUS (1-888-539-7474).

Once the subscription process is completed, your Sirius Conductor Tuner is ready to use.

#### Operation

Consult the owners manual of your connected audio equipment for operating instructions.

The Sirius Conductor Tuner has an LED indicator light that provides basic status information about the tuner. When the tuner is powered on, this light is red to indicate the tuner is receiving power.

Steady red: Power-on indication.

LED off: Indicates standby mode.

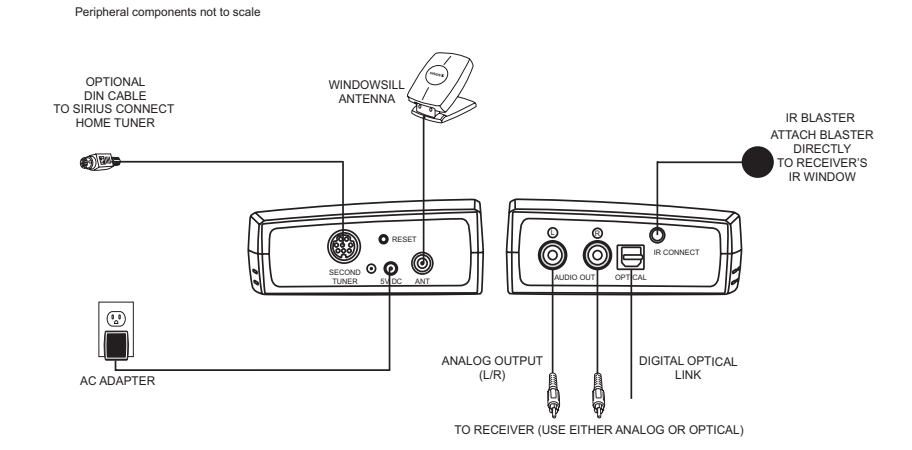

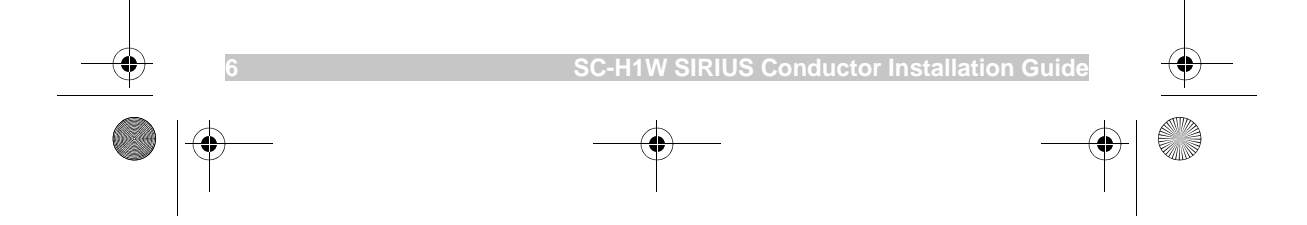

# 2

# **Quick Setup**

#### Pairing Your Wireless Controller with Your Radio

The first time you power up your wireless controller, you need to pair it with the SIRIUS Satellite Radio. The wireless controller's LCD displays SIRIUS RADID HAS NOT BEEN SETUP.... PUSH DK TD SET UP...

- 1. Press **OK**. The wireless controller displays PUSH BUTTON ON SIRIUS RRDID TO BEGIN SETUP.
- 2. Press **RESET** on the radio. The wireless controller displays *PUSH* BUTTON ON SIRIUS RADIO AGAIN TO FINISH.

Press **RESET** again. The wireless controller displays *SUCCESSI RADIO AND REMOTE ARE NOW PAIRED*. You can now use your wireless controller to control your SIRIUS Satellite Radio.

## Activating Your SIRIUS Subscription

Before you can listen to the Receiver, you must subscribe to SIRIUS Satellite Radio's service.

- Make sure that you have properly connected the SIRIUS Conductor SC-H1W tuner and that its antenna is oriented to receive the SIRIUS satellite signal.
- Press (1) to turn the SC-H1W tuner ON. After you have contacted SIRIUS to subscribe to the service, the SC-H1W tuner updates all SIRIUS channels. The display reads UPDATING CHANNELS on the top line and X% COMPLETED (0%-20%-40%-50%-80%-100%) on the bottom line until the update completes.

#### CAUTION: Don't push any buttons or perform any operations until updating has been completed.

You can view the SIRIUS preview channel, 184, and channel 000 without subscribing to SIRIUS. You cannot tune to any other channels until you activate your SIRIUS subscription.

- Press CH+ or CH– to view your SIRIUS ID (SID). The SID can always be found on channel 000. You need your SID to activate your SIRIUS subscription.
- Channel 000 displays your unit's unique 12-digit SIRIUS ID Number (SID). This SID number should also be available on the SIRIUS Conductor SC-H1W tuner packaging. Write the number down and have your credit card handy. A space has been provided at the end of this user guide to write down your SID. See "SIRIUS ID" on page 57.

Contact SIRIUS at https:// activate.siriusradio.com on the Internet. Follow the prompts to activate your subscription. You can also call SIRIUS toll-free at 1-888-539-SIRIUS (1-888-539-7474).Once SIRIUS channels are updated and received, the display changes to SUBSCRIPTION UPDATED.

# Adding a Device

Before you add your first device (your receiver), the LCD displays PRESS SIRIUS TO LISTEN TO MUSIC PRESS OK TO SETUP OTHER DEVICES.....

You can add up to 12 devices to control with your SIRIUS LCD wireless controller. To add a device, you can search for its code using your wireless controller, or you can manually enter the code into the controller.

**NOTE:** You should first add the stereo receiver your SIRIUS radio is connected to for audio control.

SIRIUS Conductor Tune

#### SIRIUSRadio.book Page 8 Tuesday, November 21, 2006 5:15 PM

# Adding a Device by Entering Its Code

You can add a device by manually entering its manufacturer's code. See "Manufacturer's Codes" on page 30. To add a device by entering its code, perform the following steps:

- Press and hold SET until the remote displays INITIAL SETUP.
- 2. Press **OK**. The wireless controller displays *RDD DEVICE*. The bottom line of the display lists *RECEIVER* as the first device you can add. Press **OK** to add your receiver.
- Enter the four-digit code for your device (for example, 1967). You can find the code list for receivers at the end of this user guide. (See "Manufacturer's Codes" on page 30.) The LED blinks once for each digit entry. It blinks twice after the you have entered the final digit.
- 4. Your receiver turns off if the code was successful.
- 5. Press **OK** to save the code.

Repeat the steps above for each device you want to add.

#### Adding a Device by Searching for Its Code

To add a device by searching for its code, perform the following steps.

- 1. Press and hold **SET** until the wireless controller displays INITIAL SETUP.
- 2. Press **OK**. The wireless controller displays *RDD DEVICE*. The bottom line of the display lists *RECEIVER* as the first device you can add. Press **OK** to add your receiver.
- The remote displays the device name on the top line and CDDE SETUP on the next line. Press Scroll Left (-) or Scroll Right (-) to scroll through the manufacturer's codes for your receiver. When you have selected

the correct code, the wireless controller turns off the receiver.

4. Press **OK** to save the code for your receiver.

#### Controlling Your Stereo's Volume and Setting Its Audio Source Using Your Wireless Controller

NOTE: You must first set up your wireless controller to control your stereo receiver before setting it to control the receiver's volume. Make sure you can control volume using the wireless controller before connecting the IR Blaster to your receiver. If you cannot add a device using its code setup, try having your wireless controller learn the setup from another remote control (See "Replacing a Device" on page 22.)

To set up your wireless controller to control your stereo's volume, perform the following steps:

- Connect the 6-foot SIRIUS IR Blaster cable to your stereo's infrared remote control window. To make this connection, pull the backing from the end of the cable and stick the end of the cable onto your stereo's infrared remote control window.
- **NOTE:** If you cannot find your stereo's infrared window, try shining a flashlight at your stereo to find the infrared "eye."
- Press OK to exit SIRIUS mode, then press and hold SET until the LCD displays INITIAL SETUP.
- Press Scroll Left (→) or Scroll Right (→) until the LCD displays *RDVANCED SETUP*.
- 4. Press OK.
- The wireless controller displays SELECT AUDIO DEVICE AND PUSH OK. Press Scroll Left (-) or Scroll

SIRIUS Conductor Tune

#### SIRIUSRadio.book Page 9 Tuesday, November 21, 2006 5:15 PM

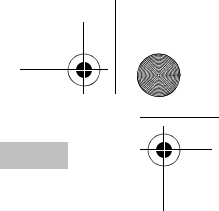

**Right** (→) to find the audio device that Sirius is plugged into. The LCD displays the name of the device (for example, *RECEIVER*).

- 6. The wireless controller displays NOLU PUSH OK TO FIND INPUT FOR RRDID 1. Press **OK**.
- 7. The wireless controller displays PUSH OK WHEN YOU FIND YOUR INPUT. The input label is displayed in the bottom line (for example, INPUT 1).
- Press Scroll Left (-) or Scroll Right (-) to find the input you want to choose. Each time you press Scroll Left (-) or Scroll Right (-), the wireless controller transmits an input signal to your stereo. When your stereo goes to the correct input for Sirius, press OK. For example, if you connected the SIRIUS SC-H1W tuner to the SAT input on your stereo, then press Scroll Left (-) or Scroll Right (-) until the stereo changes to SAT input.
- 9. Press **OK** to save the input.
- NOTE: Some stereos do not have discrete input selections, but instead use a single input select to cycle through all available inputs. If your stereo operates in this way, simply use the INPUT key (below digit 7 on the wireless controller) to cycle to the appropriate audio input for Sirius.
- 10. The wireless controller displays YOUR INPUT IS NOW PROGRAMMED PUSH OK TO EXIT.
- 11. The wireless controller displays SIRIUS KEY NOW AUTOMATICALLY CHANGES INPUT.

You can now use your SIRIUS wireless controller to control your stereo's volume whenever you press Volume+, Volume–, or MUTE on the controller while you're in SIRIUS mode.

#### Using the (**b**) Key and the POWER Key to Turn Your Devices On or Off

You can use the (1) key on your SIRIUS wireless controller to turn on your SIRIUS Conductor, or the **POWER** key to turn it off.

When you press (1), the wireless controller enters SIRIUS mode and turns on your SIRIUS radio. Once you have programmed the audio sources

as described previously, the (b) key also transmits power to your audio device and controls its volume. By pressing one key, you can turn your SIRIUS radio and your stereo or other audio device on or off, while remaining in SIRIUS mode so you can access all the features of your satellite radio.

**NOTE:** If you change any settings for your Audio Device, you must follow the steps for Audio Source programming again to save the changes.

#### SIRIUS Modes of Operation

#### Normal Mode

When you first turn on your radio, the LCD displays the Normal Operation (Default) screen. The screen displays the last channel selected before shutdown, the artist's name, the channel number, and the radio band information.

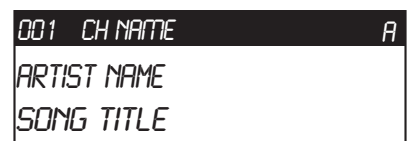

**NOTE:** If the artist name or song title is too long to fit the screen, it scrolls across the screen from right to left.

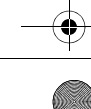

SIRIUS Conductor Tuner

#### SIRIUSRadio.book Page 10 Tuesday, November 21, 2006 5:15 PM

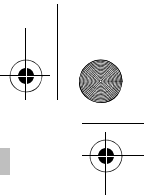

#### **Display Button**

Pressing **DISPLAY** from the Default display switches between channel name and category on the top line of the display.

Pressing and holding **DISPLAY** for 3 seconds enters Channel List mode.

| 001 CAT     | A |
|-------------|---|
| ARTIST NAME |   |
| SONG TITLE  |   |

#### Channel List Mode

Use **CURSOR UP** ( $\blacktriangle$ ), **CURSOR DOWN** ( $\blacktriangledown$ ), **CH** + or **CH** – to scroll through the channel list. Press **SELECT** to tune the highlighted channel and return to the Normal Default screen.

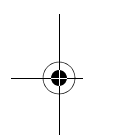

# 001 CH NAME 002 CH NAME

003 CH NAME

**NOTE:** To preview what is playing on other channels before selecting a channel, press **DISPLAY** while in the Channel List Mode to change between Channel Name, Artist Name and Song Title.

#### Category List Mode

Pressing **CURSOR LEFT** ( $\triangleleft$ ) or **CURSOR RIGHT** ( $\triangleright$ ) changes the display to show the currently listed category. Press the cursor again to scroll up or down through the categories.

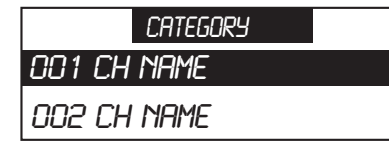

The currently selected channel is highlighted on the second row. Pressing **CH** + or **CH** – browses the channels while remaining in Category List mode. Pressing **CURSOR UP** ( $\blacktriangle$ ) or **CURSOR DOWN** ( $\blacktriangledown$ ) browses through the channels while keeping the second line highlighted. Press **SELECT** to tune the highlighted channel.

#### Menu Options Mode

To display the Menu Options, press and release **MENU**. The *MENU OPTIONS* list appears on the display *(below)*.

| MENU OPTIONS     |
|------------------|
| SIGNAL INDICATOR |
| FACTORY DEFAULT  |
| SIRIUS ID        |
|                  |

Using CH + or CH –, or CURSOR LEFT (◀) or CURSOR RIGHT (►), highlight the option you wish to adjust and press SELECT. The following options are available:

- Signal Indicator
- Factory Default
- SIRIUS ID

#### Using the Signal Indicator

When using the SIRIUS Conductor indoors, such as with the Home Docking Kit, it is important to locate the antenna in an acceptable location.

- 1. Press CH + or CH to highlight SIGNAL INDICATOR. Press SELECT.
- The LCD displays two 10segment horizontal bar graphs (SAT and TER) with a "–"sign to the left and a "+" sign to the right. SAT indicates satellite signal and TER indicates terrestrial signal (if available).

Adjust the antenna for greatest signal reception. To exit this function, press **SELECT** or **MENU**.

SIRIUS Conductor Tuner

SIRIUSRadio.book Page 11 Tuesday, November 21, 2006 5:15 PM

# **Storing Presets**

You can store up to 30 total presets (10 presets per A, B, and C bank) by assigning them to the number pad.

To set presets, go to A, B or C bank. You can change the bank by pressing **BAND**, and it will display the current bank in the upper right hand corner of the display.

Tune to the channel you want to store and press and hold the appropriate number (for example, 1) key for 1.5 seconds. For example, to store channel 001 to digit 1, in bank A:

- 1. Tune to the channel you want to store.
- 2. Select **bank A** by pressing **BAND** until *I* is in the upper right hand corner of the display.
- 3. Press and hold the **1** key until *A1* appears in upper right hand corner of display.

Now channel 001 is stored as one of your presets. To access this preset, simply press and release **1**.

**NOTE:** You can override previously stored presets by saving over them.

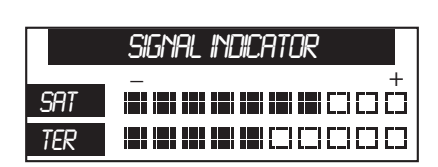

#### **Restoring Factory Default**

Press CH + or CH −, or CURSOR LEFT (◀) or CURSOR RIGHT (►) to navigate to the Factory Restore screen (see below). Restoring factory default clears all favorite channel presets.

| FACTORY RESTORE? | ſ |
|------------------|---|
| YES              |   |
| ND               |   |
|                  |   |

- Press CH + or CH or CURSOR UP (▲), CURSOR DOWN (▼) to highlight the FACTORY RESTORE.
- 2. Press **SELECT**. *RESTORE SETTINGS* appears on the wireless controller's display.
- Use CH + or CH or CURSOR UP (▲), CURSOR DOWN (▼) to select YES. Press SELECT to reset. This restores all settings the factory settings. Select NO to leave the settings as they are and return to MENU 0PTIONS.

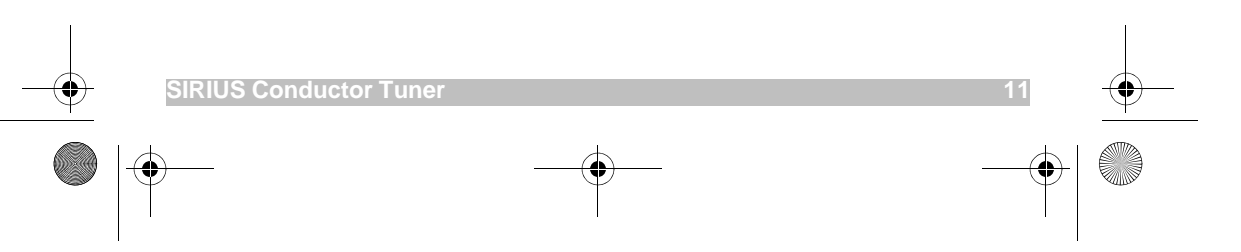

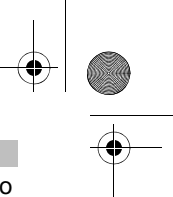

# **Special Display Messages**

#### Out of Range

The LCD displays *DUT OF RANGE* whenever the remote and the radio cannot communicate because they are too far apart. This message pops up when the remote is out of range, and returns to the normal display automatically when the remote is again within range of the radio.

#### **Acquiring Signal**

The LCD displays *ACQUIRING SIGNAL* whenever the radio signal is lost. This message pops up when the remote is out of range, and returns to the normal display automatically when the radio regains its signal.

#### **Updating Channels**

The remote displays UPDATING CHANNELS whenever an update from SIRIUS is detected. While the channels update, the percentage of update progress is displayed on the screen.

#### Subscription Updated

The remote displays SUBSCRIPTION UPDATED whenever SIRIUS broadcasts a subscription update. Press any SIRIUS-related key to update your subscription.

#### **Antenna Not Detected**

The LCD displays ANTENNA NOT DETECTED whenever there is no antenna detected and audio is lost. If this message appears, check that the antenna is securely connected to the SC-H1W tuner. The normal display returns automatically when the antenna is detected again.

#### SIRIUS ID Number (SID)

To display your SIRIUS ID (SID) Number, tune your radio to channel 000. When you tune to another channel besides 000, the remote no longer displays your SID. You can also select SIRIUS ID by pressing **CURSOR UP** ( $\blacktriangle$ ), **CURSOR DOWN** ( $\blacktriangledown$ ) from the *MENU OPTIONS* screen to display your SID.

#### Invalid Channel

The remote displays INVALID CHANNEL whenever you enter a channel number that does not exist. After two seconds, the current, active channel information is re-displayed.

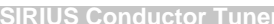

SIRIUSRadio.book Page 13 Tuesday, November 21, 2006 5:15 PM

# **Multi Radio Control**

9

You can control up to two SIRIUS radios with your remote control. First you must connect the SIRIUS Conductor Home Tuner (model SC-H1). Connect it to your SIRIUS Conductor radio using an optional 8pin DIN cable (not included with your SIRIUS Conductor. The DIN cable is included with the SIRIUS Connect Home Tuner instead.).

After you connect the SIRIUS Conductor Home Tuner, make sure to press RESET on your SC-H1W Tuner (Conductor). This enables the second radio, then follow the instructions for your SIRIUS Conductor Home Tuner to activate the second radio.

- 1. To select a second radio, press and hold (1) for 1.5 seconds, or press SWAP.
- To highlight a radio (either 1 or 2), press CH +, CH −, or CURSOR UP (▲), CURSOR DOWN (▼).
- 3. Press **SELECT** or **DIRECT** to select the highlighted radio.

When two radios have been set up, the display shows a superscript number to indicate which radio is shown, as in the example below, where the LCD displays radio 1:

| 1001 CH NAME | A |
|--------------|---|
| 'ARTIST NAME |   |
| 'SONG TITLE  |   |

Press **SWAP** to switch between the active radios displayed on the screen.

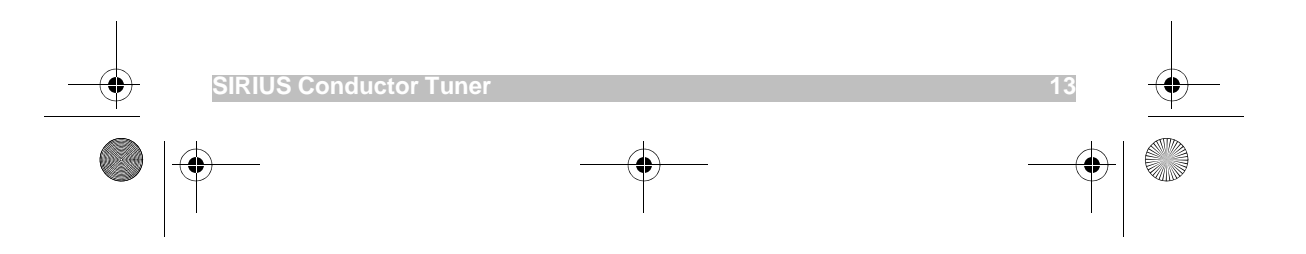

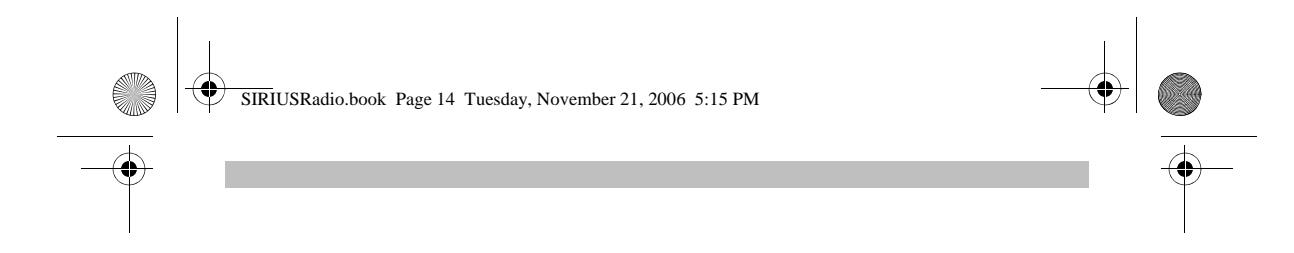

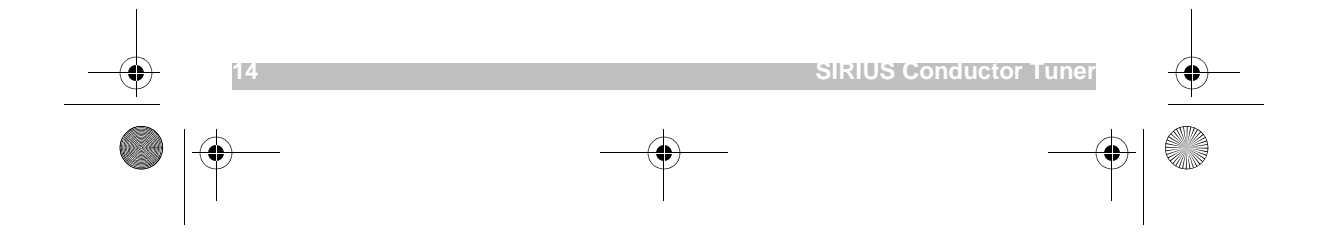

SIRIUSRadio.book Page 15 Tuesday, November 21, 2006 5:15 PM

# 3

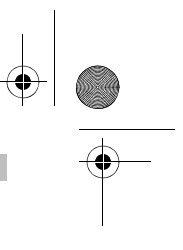

# Introduction

Your new Sirius Conductor features a SIRIUS LCD wireless controller. The wireless controller allows you to operate up to 12 home entertainment devices as well as your SIRIUS® Satellite Radio. Read this chapter to familiarize yourself with using the wireless controller to operate your Sirius Conductor.

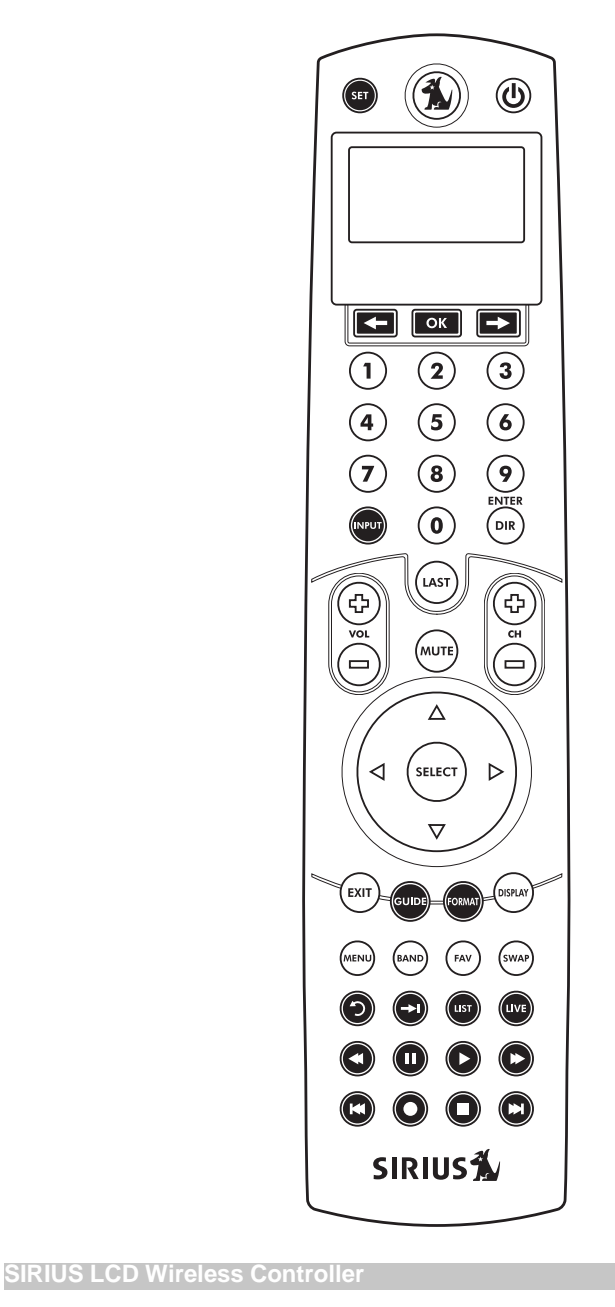

SIRIUSRadio.book Page 16 Tuesday, November 21, 2006 5:15 PM

# Features and Functions

 $(\mathbf{\Phi})$ 

Use the illustration on the previous page to locate features on the SIRIUS LCD Remote Control and then study the Key Charts (below) to learn how they function.

# Key Chart (SIRIUS Functions)

| Key | Function                                                                                                    |  |
|-----|----------------------------------------------------------------------------------------------------|--|
| SET | Used to access setup<br>for your Sirius<br>Conductor and LCD<br>wireless controller.<br>Press and hold <b>SET</b> to<br>enter your controller's<br>setup functions.                                                                                                    |  |
|     | Use the <b>SIRIUS</b> (1) key<br>to retrieve information<br>from the Sirius<br>Conductorr SC-H1W<br>tuner. When you press<br>(1), the wireless<br>controller enters SIRIUS<br>mode and transmits an<br><b>ON</b> command to your<br>SIRIUS radio.                                                                            |  |
|     | Scroll Left (-) or<br>Scroll Right (-)<br>through the devices in<br>your wireless<br>controller's LCD menu.<br>When you press Scroll<br>Left (-) or Scroll Right<br>(-) in SIRIUS mode,<br>the wireless controller<br>exits SIRIUS mode and<br>returns to the last active<br>device mode (for<br>example, <i>RECEIVER</i> ). |  |
| ОК  | Use to select LCD menu options.                                                                                                    |  |
|     |                                                                                                    |  |
|     |                                                                                                    |  |

16

| Key<br>1 2 3<br>4 5 6<br>7 8 9<br>0 | <b>Function</b><br>Use the keypad<br>numbers ( <b>1–9</b> , and <b>0</b> ) to<br>directly tune SIRIUS<br>radio channels (e.g.,<br><b>09</b> ). |           |
|-------------------------------------|----------------------------------------------------------------------------------------------------|-----------|
| INPUT                               | Use <b>INPUT</b> to select alternate inputs on your audio device.                                                                              |           |
|                                     | Directly select a channel<br>number using the<br>number keys.                                                                                  |           |
| LAST                                | Press <b>LAST</b> once to recall the last channel.                                                                                             |           |
| [] ≥ (t)                            | Turn your audio device's<br>volume up or down in<br>SIRIUS mode.                                                                               |           |
|                                     | In SIRIUS mode, use<br>CH+ (or CH-) to select<br>the next higher (or<br>lower) channel.on your<br>Sirius Conductor.                            | •         |
| MUTE                                | Press <b>MUTE</b> once to<br>turn your audio<br>receiver's sound off or<br>on.                                                                 |           |
| EXIT                                | Press <b>EXIT</b> to return to<br>your wireless<br>controller's normal<br>default display.                                                     |           |
| BAND                                | Press <b>BAND</b> to change<br>the satellite band on<br>your SIRIUS radio.                                                                     |           |
| FAV                                 | Use <b>FAV</b> to access your<br>Favorite Channels list.<br>In SIRIUS mode, use<br>FAV to access your<br>preset channels.                      |           |
| SWAP                                | Press <b>SWAP</b> to swap<br>the active radio<br>displayed on the screen.                                                                      |           |
| SIRIUS L                            | CD Wireless Controller                                                                                                    | $\bullet$ |

#### SIRIUSRadio.book Page 17 Tuesday, November 21, 2006 5:15 PM **Key Chart (General Functions)** Key Function Key Function Use CH+ (or CH-) to Used to access setup, select the next higher (or lower) channel. and to exit or step back SET For DVD players, use one mode in special functions. these keys to skip forward (or reverse) Use the **SIRIUS** (1) key through chapters. to retrieve information For amplifiers/receivers, from the SIRIUS Home use these keys to select Connect Transceiver. the next higher (or When you press $(\mathbf{M})$ , lower) preset station. the remote enters Press MUTE once to SIRIUS mode and turn the sound off or on. (MUTE) transmits an **ON** command to your SIRIUS radio. You can Press EXIT to return to also use 🚯 to turn on your wireless EXIT your other devices. controller's normal default display. Scroll Left and Scroll Right through the LCD Use **GUIDE** to display menu. the program guide. Used to select LCD menu options ОК Press FORMAT to change the aspect ratio Use the keypad on your HDTV. numbers (1-9, and 0) to 2 3 $(\mathbf{1})$ directly tune channels Press INPUT to change (4) (5) (6) (e.g., 09). the Input on your DISPLAY 7 8 9 selected home 0 entertainment device. Press **MENU** to access Use **INPUT** to Select the menu of your PVR (menu) alternate inputs on your or other device. audio device. Press BAND to change Directly select a channel the satellite band on BAND ENTER number using the your SIRIUS radio. DIR number keys. Use FAV to access your Favorite Channels list. (FAV) Press LAST once to recall the last channel. LAST Press SWAP to swap the active radio (SWAP Turn your audio device's displayed on the screen. volume up or down. SIRIUS LCD Wireless Controller

SIRIUSRadio.book Page 18 Tuesday, November 21, 2006 5:15 PM

Function Key Press SKIP BACK to command your PVR to ้าว instantly replay the last 7 seconds of a program you are watching. Use QUICK SKIP to command your PVR SKIP FORWARD in the program you are watching. Press LIVE to return to watching live TV. Use REC, REW, PLAY, FFWD, STOP, and • • • • PAUSE to control a VCR, DVD player, or a PVR (after selecting a desired device). Setting Up Your LCD Wireless Controller The first time you power up your wireless controller, you need to pair it with the SIRIUS Satellite Radio.

- 1. The remote's LCD displays SIRIUS RADIO HAS NOT BEEN SETUP.... PUSH OK TO SET UP...
- 2. Press **OK**. The remote displays PUSH BUTTON ON SIRIUS RADIO TO BEGIN SETUP.
- 3. Press the **RESET** button on the radio. The remote displays *PUSH* BUTTON ON SIRIUS RADIO AGAIN TO FINISH.
- 4. Press the **RESET** button again. The remote displays *SUCCESSI RADID AND REMOTE ARE NOW PAIRED*. You can now use your remote to control your SIRIUS Satellite Radio.

## Re-Pairing or Adding Another Wireless Controller

After initial setup of your wireless controller, you may need to re-pair it with your SIRIUS radio, or to add another RF signal repeater to extend your RF range of operation. For example, if you want to use a lamp module by another manufacturer to act as a communication node to the Sirius radio, you can add that node to the Zwave network.

In order to re-pair your wireless controller with the radio or other node, or add another controller, you must add a node to the network.

**NOTE:** When pairing your wireless controller with the radio, you must first delete the existing node before adding a new one. However, if you are adding another node to obtain longer RF range, you do not have to delete the existing node.

#### Adding a Node

- 1. Press and hold **SET** until the LCD displays *INITIAL SETUP*.
- Press Scroll Left or Scroll Right until the LCD displays *SIRIUS SETUP*. Press OK.
- 3. The LCD displays *NODES*. Press **OK**.
- 4. The LCD displays ADD RADIO to NETWORK. Press **OK**.
- 5. The LCD displays *PUSH BUTTON ON RHDD*. Press **RESET** on the radio or the button on the other manufacturer's node.
- **NOTE:** You must be within two feet of the radio when adding a node.
- 6. The LCD displays SUCCESSFUL and then returns to the NODES screen.

SIRIUSRadio.book Page 19 Tuesday, November 21, 2006 5:15 PM

# Deleting a Node

- 1. Press and hold **SETUP** until the LCD displays *INITIAL SETUP*.
- Press Scroll Left or Scroll Right until the LCD displays SIRIUS SETUP. Press OK.
- 3. The LCD displays *NODES*. Press **OK**.
- 4. The LCD displays ADD RADIO TO NETWORK. Press Scroll Left or Scroll Right until the LCD displays DELETE RADIO FROM NETWORK.
- 5. The LCD displays *PUSH BUTTON ON RADIO*. Press **RESET** on the radio.
- **NOTE:** You must be within two feet of the radio when deleting a node.
- 6. The LCD displays SUCCESSFUL and then returns to the NODES screen.

# Adding a Device

You can add up to 12 devices to control with your SIRIUS LCD wireless controller. See the list below for the devices you can add.

- NOTE: You must set up your audio device so that your SIRIUS LCD wireless controller controls the volume and mute functions in order for these features to work properly. See "Controlling Your Stereo's Volume and Setting Its Audio Source Using Your Wireless Controller" on page 8.
- **NOTE:** While adding a device, the long name for the device scrolls across the LCD screen. At all other times, the LCD displays the short name for the device.

| Short<br>Name | Long Name |
|---------------|-----------|
| RCV           | RECEIVER  |
| TV            | TV        |
| CBL           | CABLE BOX |
| SAT           | SATELLITE |
| DVD           | DVD       |

SIRIUS LCD Wireless Controlle

| Short<br>Name | Long Name  |
|---------------|------------|
| VCR           | VCR        |
| MIS           | MISC AUDIO |
| CD            | CD         |
| HOM           | HOME CTRL  |
| LDP           | LASER DISC |
| CA            | CASSETTE   |
| MC            | MEDIA      |
| AMP           | AMPLIFIER  |

#### Adding a Device by Searching for Its Code

To add a device by searching for its code, perform the following steps.

- 1. Press and hold **SET** until the remote displays INITIAL SETUP.
- Press OK. The remote displays *RDD DEVICE*. The bottom line of the display lists Receiver as the first device you can add. Either press OK or use Scroll Left (-) or Scroll Right (-) to select another device to add.
- NOTE: If you cannot find the working code or brand for your receiver, try the codes for *AMPLIFIER*, and then *MISC*. *AUDID*. Press Scroll Left (←) or Scroll Right (→) to search for the device when the LCD displays *ADD DEVICE*.
- 3. The remote displays the device name on the top line and *CODE SETUP* on the next line.
- Press Scroll Left (→) or Scroll Right (→) to scroll through the manufacturer's codes for your device type (i.e., *RECEIVER*). When you have selected the correct code, the wireless controller turns off the device.
- 5. Press **OK** to save the code for your device.

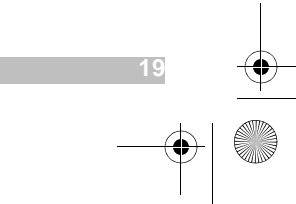

#### SIRIUSRadio.book Page 20 Tuesday, November 21, 2006 5:15 PM

# Adding a Device by Entering Its Code

You can add a device by manually entering its manufacturer's code. See "Manufacturer's Codes" on page 30. To add a device by entering its code, perform the following steps:

- 1. Press and hold **SET** until the remote displays INITIAL SETUP.
- Press OK. The remote displays *ADD DEVICE*. The bottom line of the display lists *RECEIVER* as the first device you can add. Either press OK or press Scroll Left (-) or Scroll Right (-) to select another device to add.
- Enter the four-digit code for your device. The LED blinks once for each digit entry. It blinks twice after the you have entered the final digit. See "Manufacturer's Codes" on page 30.
- **NOTE:** If an invalid code is entered, the LED emits one long blink, and the LCD displays Invalid.
- 4. The selected device turns off if the code was successful.
- 5. Press **OK** to save the code.

## **Using Learning**

If you cannot find your device code, you can use your SIRIUS LCD wireless controller to learn functions from other remote controls.

- **NOTE:** SIRIUS mode is not valid for learning.
- **NOTE:** Please have your original remote controls handy before programming learning.
- NOTE: You must add the device you want to learn first (for example, Receiver). If you cannot find a code that works with your device (for example, Receiver), enter a "dummy" code (any four-digit code) so that *RCV* is an available device. That device is available

for your wireless controller to learn.

- From ADVANCED SETUP press Scroll Left (→) or Scroll Right (→) to find LEARN FUNCTION. Press OK.
- The remote displays ADD LEARN KEY. Press OK.
- The remote displays *FIND MDDE TD LEARN PUSH DK*. The bottom line of the LCD displays the device type (for example, *SATELLITE*). Press Scroll Left (→) or Scroll **Right** (→) to select another device (mode) to learn. Press OK.
- 4. The remote displays *ALIGN REMOTES PUSH DK*. Place the two remotes as shown in the diagram below and on the display. Press **OK**.

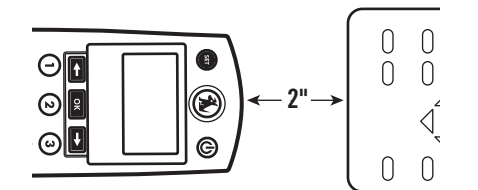

- The remote displays SELECT THE KEY TO LEARN. Press any key you want to learn on your wireless controller except SET, SIRIUS, OK, Scroll Left (→) or Scroll Right (→).
- The remote displays WHEN BRCKLIGHT TURNS DFF PUSH TERCHING KEY. The backlight turns off. The display reads LEARNING NOW! PRESS TERCHING KEY. Press the teaching key on the original remote control.
- If Learning is successful, then display and backlight turn back on. The remote displays SUCCESS! PUSH OK TO LEARN PUSH SET TO EXIT.
- Press OK to learn another key or press Set to exit Learning mode. If you press OK, the remote

#### SIRIUSRadio.book Page 21 Tuesday, November 21, 2006 5:15 PM

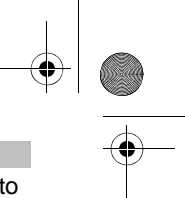

returns to step 5 above and learns another key.

- NOTE: If learning fails, the display reads LEARNING FAILED PUSH OK TO LEARN PUSH SET TO EXIT. Possible causes for learning failure:
- Learning close to a UV source (i.e. in sunlight, or close to fluorescent lighting)
- Your remotes are too far apart.
- Each learning remote is an RF remote. Remotes must be IR (infrared).
- The remotes' IR LEDs are not aligned.

#### Deleting All Learned Keys

To delete all learned keys, perform the steps below:

- From ADD LEARN KEY press Scroll Left (→) or Scroll Right (→) to find DELETE LEARN KEY. Press OK.
- The wireless controller displays SELECT MODE THEN PUSH DK. On the bottom line 3 the device name is displayed (for example, TV). Press Scroll Left (-) or Scroll Right (-) to cycle through the available modes. Press OK.
- 3. The wireless controller displays SELECT KEY TO DELETE OR PUSH OK TO DELETE ALL.
- 4. Press **OK**. The wireless controller displays *DELETING ALL PUSH OK TO CONFIRTT*. PUSH **OK**. The wireless controller displays *ALL LEARNED KEYS DELETED*. *PUSH OK TO DELETE THORE*.

#### **Deleting a Single Learned Key**

To delete a single learned key, follow steps 1–3 above. Then perform the following steps:

1. Press the key containing the learned function to be deleted. The remote displays KEY DELETED PUSH DK TO DELETE ANDTHER.  Press SET to exit or press OK to delete another learned key function.

#### Choosing Your Audio Source

If you have an audio receiver or amplifier with multiple inputs, you can program your remote control to automatically select one of its inputs as an audio source for your SIRIUS Satellite Radio.

To choose your audio source, perform the following steps:

- **NOTE:** Any key learning for your audio device must be performed before you choose your audio source.
- 1. From ADVANCED SETUP use SCROLL LEFT and SCROLL RIGHT to find SET AUDIO SOURCE FOR SIRIUS. Press OK.
- 2. If two radios are programmed, then remote displays *DK FDR RADID* 1 () FOR RADID 2. Press **OK**.
- Press OK to access the programming for Radio 1, or press Scroll Left ( ) or Scroll

**Right** (➡) to access Radio 2.

- **NOTE:** If you only have one radio, skip step 3 above and proceed to the next step.
- The remote displays SELECT RUDIO DEVICE RND PUSH OK. Press Scroll Left (→) or Scroll Right (→) to find the audio device that your Sirius radio is plugged into. The name of the device is displayed (for example, RECEIVER).
- 5. The remote displays NOLL PUSH OK TO FIND INPUT FOR RADID 1. (If you have two radios, the remote displays NOLL PUSH OK TO FIND INPUT FOR RADID 2.) Press **OK**.
- 6. The remote displays PUSH OK WHEN YOU FIND YOUR INPUT. The

SIRIUS LCD Wireless Controlle

\_\_\_\_\_

SIRIUSRadio.book Page 22 Tuesday, November 21, 2006 5:15 PM

input label is displayed in the bottom line (for example, INPUT 1).

- Press Scroll Left (→) or Scroll Right (→) to find the input you want to choose.
- 8. Press OK to save the input.
- 9. The remote displays SOUR INPUT IS NOW PROGRAMMED PUSH OK TO EXIT.
- 10. The remote displays SIRIUS KEY NOW AUTOMATICALLY CHANGES INPUT.

Now when you press your **SIRIUS** key, your remote control automatically selects your audio source (input).

# **Replacing a Device**

This feature allows you to replace an existing device in the remote's programming with a new device.

To replace an existing device, perform the following steps:

- 1. From INITIAL SETUP press **OK**. The remote displays ADD DEVICE. Use SCROLL LEFT or SCROLL RIGHT to go to REPLACE DEVICE.Press **OK**.
- The remote displays REPLACE ШHAT? Press Scroll Left (→) or Scroll Right (→) to go to a device you want to replace. Press OK.
- The remote displays With What Device. Press Scroll Left (−) or Scroll Right (−) to go to a replacement device. Press OK.
- The remote displays the code setup and default manufacturer's code for the replacement device. See "Adding a Device" on page 19.
- 5. Once the device setup is complete, Press **OK**. The remote returns to the *REPLACE DEVICE* screen.

## **Deleting a Device**

This feature allows you to delete a device you have programmed into the remote. To delete a device, follow the steps below:

- From INITIAL SETUP press OK. The wireless controller displays ADD DEVICE. Press Scroll Left (→) or Scroll Right (→) to go to DELETE DEVICE. Press OK.
- The remote displays the device name and its code (for example, Cable Box 1376). Press Scroll Left (→) or Scroll Right (→) to view the codes of other devices you have set up.
- 3. To delete the displayed device, press OK. The remote displays *RRE YOU SURE? IF SO PUSH OK*. Press **OK**.
- The remote displays the name of the deleted device (for example, CABLE BDX 1375 HAS BEEN DELETED).
- 5. Press **OK** to return to the DELETE DEVICE screen, or **SET** to exit.

## Viewing a Device Code

You can use this feature of your wireless controller to view the codes that have been setup for your devices. The LCD displays the codes you have programmed.

To view a device code, perform the following steps:

- From INITIAL SETUP press OK. The wireless controller displays ADD DEVICE. Press Scroll Left (→) or Scroll Right (→) to go to VIELU CODE. Press OK.
- The first line of the LCD displays the current device type in the middle and two other devices on either side of the current device. The second line displays the long device name and the third line displays the 4-digit code number

SIRIUSRadio.book Page 23 Tuesday, November 21, 2006 5:15 PM

(for example 0010) programmed for the current device.

- Press Scroll Left (←) or Scroll Right (→) to view codes of other devices you have set up.
- After viewing the codes, press OK or SET to exit the VIEW CODE mode.

# **Replacing a Device**

This feature replaces an existing device with a new device in your wireless controller's programming.

**NOTE:** The new device replaces and overwrites all settings of the current device (Key Magic, Learning, and all other userprogrammed features).

To replace one device with another, perform the following steps:

- From INITIAL SETUP press OK. The wireless controller displays ADD DEVICE. Press Scroll Left (→) or Scroll Right (→) to go to REPLACE DEVICE. Press OK.
- The LCD displays REPLACE WHAT? on line 1 and the current device type in the middle of line 2. Press Scroll Left (-) or Scroll Right (-) to scroll to another device type to replace.
- Press OK to select the device type to replace. The LCD displays *WITH WHAT DEVICE?* On line 2, the LCD displays the current device (for example, *RCV*). Press Scroll Left (→) or Scroll Right (→) to scroll to another device type to replace the current device.
- 4. When you have selected the replacement device, press **OK**.
- The LCD displays the device code and its default ID. For example, for a cable box the LCD displays CABLE BOX. CODE SETUP. 1376. Press OK to complete the code setup and store the new device.

## **Setting Volume Control**

Volume Lock allows you to control the volume through another device when vou are not in the SIRIUS mode. You can use Volume Lock when you are using the wireless controller to control another infrared (IR) device. For example, if you use your Sirius controller to watch DVDs and your DVD audio is through your stereo, you can set the volume to be controlled by your stereo even when you're controlling the DVD player, regardless of which mode you are using. By default, all your devices have independent volume control. You can perform Individual Volume Unlock on a selected device to set its volume control for independent operation.

# Locking Volume Control to Other Devices

You can set a device, such as a receiver, to control volume. To set Volume Lock, perform the following steps:

- 1. From INITIAL SETUP, use Scroll Left (←) or Scroll Right (→) to access ADVANCED SETUP. Press OK.
- 2. The wireless controller displays SET VOLUME CONTROL. Press **OK**.
- 3. The wireless controller displays LOCK VOLUME. Press **OK**.
- 4. The wireless controller displays USE () TO SELECT VOLUME SOURCE THEN PRESS OK.
- 5. When you press any key, the wireless controller displays the name of the device to be locked and its code (for example, *LDCK VDLUME TD RECEIVER 115B*).
- Press Scroll Left (←) or Scroll Right (→) to select the device to be locked. Press OK.
- The wireless controller displays the name of the device that you have locked volume control to (for

SIRIUS LCD Wireless Controller

SIRIUSRadio.book Page 24 Tuesday, November 21, 2006 5:15 PM

example, VOLUME CONTROL IS NOW SET TO RECEIVER).

# Adding a Device to Volume Lock

- From LOCK VOLUTTE, press Scroll Left (→) or Scroll Right (→) to get to RDD DEVICE TO VOLUTTE LOCK. Press OK.
- The remote displays USE () TO SELECT VOLUME SOURCE THEN PUSH OK. Scroll to the device you want to lock, then press OK.
- 3. As soon as you press any key, the remote displays the name of the device being locked and the name of the locking device. For example, if you add TV2 to Volume Lock that is Locked to Receiver, the remote displays LOCK TV2 TD RECEIVER.
- Press Scroll Left (→) or Scroll Right (→) to select the device and press OK to add that device to current volume setting. The remote displays the name of the device you added to Volume Lock (For example, TV2 HRS BEEN RDDED TO VOLUME LDCK).
- 5. The remote displays PUSH OK TO ADD ANOTHER DEVICE OR PUSH SET TO EXIT.
- Press OK to add another device to Volume Lock, or press SET to exit.

#### Removing a Device from Volume Lock

- From LOCK VOLUME, press Scroll Left (→) or Scroll Right (→) to get to REMOVE DEVICE FROM VOL UME LOCK. Press OK.
- 2. The remote displays REMOVE DEVICE FROM VOLUME LOCK.
- As soon as you press any key, the remote displays the name of the device being removed from Volume Lock. For example, if you remove TV2 from Volume Lock

that is locked to the receiver, the remote displays *REMOVE TV2 FROM VOLUME LOCK*.

- Use Scroll Left (→) or Scroll Right (→) to select the device to remove. Press OK to remove it. The remote displays the name of the device you removed from Volume Lock (For example, TV2 HRS BEEN REMOVED FROM VOLUME LOCK).
- 5. The remote displays PUSH OK TO REMOVE ANOTHER OR PUSH SET TO EXIT.
- Press OK to add remove another device from Volume Lock, or press SET to exit.

# **Using Key Mover**

Key Mover allows you to copy keys around the remote control, within a device, or from one device to another. To use Key Mover, perform the following steps:

- From ADVANCED SETUP, press Scroll Left (←) or Scroll Right
   (→) to find KEY MOVER. Press OK.
- 2. The remote displays ADD KEY MOVER. Press **OK**.
- The remote displays FIND SOURCE *MODE PUSH 0K*. On the bottom line, the remote displays the source mode (for example, SATELLITE).
- Press Scroll Left (→) or Scroll Right (→) to find the source mode for the key you intend to move. Press OK.
- The remote displays SELECT SOURCE KEY TO COPY. All keys except SET, Scroll Left (-), Scroll Right (-), and SIRIUS are available for Key Mover.
- Press the key you wish to copy. The wireless controller displays *FIND DESTINATION MODE PUSH DK*. Press Scroll Left (←) or Scroll Right (←) to find the destination

SIRIUS LCD Wireless Controller

#### SIRIUSRadio.book Page 25 Tuesday, November 21, 2006 5:15 PM

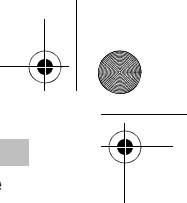

mode for the key you wish to copy.

- The remote displays *FIND* DESTINATION KEY AND PUSH OK. Any key except SET, SIRIUS, Scroll Left (-), Scroll Right (-), and OK is a valid destination key. Press OK.
- 8. The remote displays KEY MOVER SAVED.
- 9. The remote displays PUSH OK TO RDD RNDTHER PUSH SET TO EXIT. If you press **OK**, the remote returns to step 3 above, FIND SOURCE ITTODE.

# **Deleting Copied Keys**

You can delete all copied keys in a single mode from Key Mover. You can also delete a single copied key.

#### **Deleting All Copied Keys**

To delete all Key Mover keys within a single mode, perform the following steps:

- From the ADD KEY MOVER screen, press Scroll Left (→) or Scroll Right (→). The remote displays DELETE KEY MOVER. Press OK.
- 2. The wireless controller displays *FIND MDDE PUSH DK*. On the bottom line, the device name is displayed (for example, *TV*).
- Press Scroll Left (←) or Scroll Right (→) to find the mode you wish to delete all copied keys from. Press OK.
- The wireless controller displays SELECT KEY TO DELETE OR OK TO DELETE ALL. If you wish to delete a single key, go to step 1 in "Deleting a Single Learned Key". Press OK.
- 5. The remote displays DELETING ALL PUSH DK TO CONFIRM. Press OK.
- 6. The remote displays ALL MOVED KEYS DELETED PUSH OK TO DELETE

SIRIUS LCD Wireless Controlle

MORE. Press **OK** to delete more keys, or **SET** to exit.

#### Deleting a Single Key Mover Key

To delete a single Key Mover Key, follow steps 1-3 above, then perform the following steps:

- 1. The remote displays SELECT KEY TO DELETE OR OK TO DELETE ALL. Press the key to delete.
- The remote displays KEY DELETED PUSH DK TO DELETE ANDTHER. Press OK to delete another copied key, or press SET to exit.

## **Using Key Macros**

Key Macros allow the user to program a series of keystrokes to a single button. For example, you can program a Key Macro on the **POWER** button that turns on and off all of your home entertainment equipment with a single press of the **POWER** button. The general Key Macro is not available in the **Sirius** mode.

**NOTE:** Macro programming overrides the key's original function in all modes. However, you can access the key's original function by pressing and releasing **SET**, then the key where the macro is assigned. The key then sends its original function, not the macro.

#### Adding a Key Macro

**Description:** To add a new key macro to the remote's programming perform the following steps:

- From ADVANCED SETUP, press Scroll Left (←) or Scroll Right (→) to find KEY MACRO. Press OK.
- 2. The remote displays ADD KEY MACRO. Press **OK**.
- The remote displays SELECT *MACRO KEY*. Select any key but Set, SIRIUS, Scroll Left (-),

SIRIUSRadio.book Page 26 Tuesday, November 21, 2006 5:15 PM

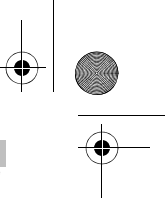

Scroll Right (→), and OK to store your macro.

- 4. The remote displays ENTER THE MACRO SEQUENCE. Press **OK**.
- You can enter up to 30 commands for your macro sequence. Press Scroll Left (→) or Scroll Right (→) to find the mode for each command. Each mode is displayed on the bottom line of the LCD. To end the Macro in a specific mode, then select the specific mode and press OK as the last step
- **NOTE: SIRIUS** is an invalid mode key for macros.
- As you enter the keys for your macro, the remote displays PUSH DK FDR 3 SEEDNDS TO SAVE. Press and hold OK for three seconds to save your macro. The remote displays available mode keys on the bottom line of the LCD so you can easily select the appropriate ones for your macro.
- 7. The remote displays MACRO SAVED and returns to the KEY MACRO screen.
- **NOTE:** If you enter more than 30 keys into the macro, the remote displays *MEMORY FULL*.

#### **Deleting a Key Macro**

You can delete a key macro from the wireless controller's programming. To delete a key macro, perform the following steps:

- From ADVANCED SETUP press Scroll Left (←) or Scroll Right (→) to find KEY MACRD. Press OK.
- The remote displays ADD KEY MACRO. Press Scroll Left (−) or Scroll Right (−) to scroll to DELETE MACRO. Press OK.
- 3. The remote displays SELECT MACRO KEY TO DELETE AND PUSH DK.
- 4. Once you have selected a valid macro key, the remote displays

MACRO DELETED CHOOSE ANOTHER OR OK TO EXIT.

 Repeat steps 2–4 above until you have finished deleting key macros. Press SET when finished, to return to normal operation.

## Setting the Contrast of Your Wireless Controller's LCD Display

You can control and set the contrast settings of your LCD display. To set the display's contrast, perform the following steps:

- From ADVANCED SETUP, press Scroll Left (←) or Scroll Right (→) to find CONTRAST. Press OK.
- The LCD displays CONTRAST SETUP, with 10 blocks to show the CONTRAST setting. Press Scroll Left (-) or Scroll Right (-) to adjust the setting (- to raise CONTRAST, - to lower CONTRAST).

# Adjusting the LCD Timer

You can adjust the LCD timer to control how long your display runs before it times out and goes blank. You can adjust the timer in increments of 10, 20, or 30 seconds.

**NOTE:** This does not affect backlight settings. The backlight runs for 10 seconds on your display, and 5 seconds on your keypad.

To adjust the LCD Timer, perform the following steps:

- From ADVANCED SETUP, press Scroll Left (←) or Scroll Right (→) to find LCD TIMER. Press OK.
- The LCD displays SET TO 20 SECONDS (or the timer of the last active setting). Press Scroll Left (-) or Scroll Right (→) to adjust the LCD Time-out period.

SIRIUS LCD Wireless Controller

SIRIUSRadio.book Page 27 Tuesday, November 21, 2006 5:15 PM

 Press OK to save. The wireless controller's LED blinks twice, and LCD returns to LCD TIMER.

# About

The *HBOUT* screen displays information about the wireless controller and the radio. You can find software version information about the wireless controller and the radio using this mode.

# **Resetting Programming**

#### **Resetting All Features**

You can reset all the remote's programming, including Key Mover, Key Macro, Learning, and Volume Lock, except for device codes. To reset all programming, perform the following steps:

- From ADVANCED SETUP press Scroll Left (←) or Scroll Right (→) to find RESET REMOTE. Press OK.
- 2. The remote displays TD RESET ALL FEATURES PUSH DK. Press **OK**.
- The remote displays PUSH DK TO CONFIRM OR SET TO CANCEL. Press OK.
- 4. The remote displays *RESET CONFIRMED*.

#### Restoring Programming to Factory Settings

To reset the remote to its factory settings, perform the following steps:

- **NOTE:** This will remove all devices you have programmed, so use caution when restoring factory settings.
- When the remote displays T0 RESET ALL FEATURES PUSH 0K, press Scroll Left (←) or Scroll Right (→) until the remote displays RESET TO FACTORY SETTING PUSH 0K. Press OK.

SIRIUS LCD Wireless Controlle

- 2. The remote displays PUSH DK TO CONFIRM OR SET TO CANCEL. Press OK.
- 3. The remote displays THIS CLEARS ALL EVEN CODE SETUP ARE YOU SURE? Press **OK**.
- The remote displays RESET CONFIRMED. Your remote is now reset to its original factory programming.

# Setting Up a ZWAVE Network

#### **Network Reset**

Use Network Reset if you change radios and need to pair a previously paired remote with a new radio that has never been paired. This could be necessary if your radio stops working and you need to replace it, and intend to use the same SIRIUS LCD Wireless Controller with the new radio. Before pairing the wireless controller with the new radio, you must reset the network.

To use Network Reset, perform the following steps:

- 1. Press and hold **SET** until the LCD displays Initial Setup.
- Press Scroll Left (→) or Scroll Right (→) to get to SIRIUS SETUP. Press OK.
- The LCD displays NODES. Press Scroll Left (←) or Scroll Right (→) to get to NETWORK.
- 4. The LCD displays NETWORK RESET. Press **OK**.
- The LCD displays WAITING, indicating that Network Reset is in progress.
- The LCD displays SUCCESSFUL when the network has been reset.

#### SIRIUSRadio.book Page 28 Tuesday, November 21, 2006 5:15 PM

# Excluding a Node or Radio from the Network

To exclude, or delete, a node or radio from the network, perform the following steps:

- 1. Press and hold **SET** until the LCD displays INITIAL SETUP.
- Press Scroll Left (→) or Scroll Right (→) until the LCD displays SIRIUS SETUP. Press OK.
- The LCD displays NODES. Press OK.
- The LCD displays Add Radio to Network. Press Scroll Left (→) or Scroll Right (→) until the LCD displays DELETE RADIO FROM NETWORK. Press OK.
- The LCD displays Push Button on Radio. Press the Reset button on your Sirius Conductor SC-H1W tuner or third-party node.
- The LCD displays SUCCESSFUL when you have successfully deleted (excluded) the radio.
- After successful deletion, use NETWORK RESET to execute a reset. The radio or node is now excluded form the network (See "Network Reset" on page 27.).

#### Including a Third-Party Manufacturer Node in the Network

To increase the RF range of communication to your SIRIUS radio, you can include a third-party manufacturer node in the network. To include a third-party node in the network, do the following:

- 1. Go to SIRIUS SETUP and select ADD RADID TO NETWORK.
- 2. See "Adding a Node" on page 18.

#### **Replicating a Remote Control**

By replicating a remote control, you can use another remote control on the same SIRIUS radio (creating a secondary remote). Perform the following steps:

- 1. From SETUP, go to REMOTE COPY. Press **OK**.
- The LCD displays TRANSMIT NETWORK AND DATA. Press Scroll Left (←) or Scroll Right (→) to get to TRANSMIT NETLUORK INFO ONLY. Press OK.
- 3. The LCD displays *SENDING* until replication has finished.
- 4. The LCD displays SUCCESSFUL.

#### Remote Copy (Receive a Copy)

If you have another remote control you want to use on the same SIRIUS radio, perform the following steps:

- 1. From SIRIUS SETUP, go to REMOTE COPY.
- 2. The LCD displays TRANSTNIT NETLUORK AND DATA. Press Scroll Left (←) or Scroll Right (→) to get to RECEIVE A COPY.
- 3. Press **OK** to receive a copy of the network information.
- The LCD displays RECEINING until the remote completes the replication process.
- 5. The LCD displays SUCCESSFUL.

**NOTE:** Copying the remote control to use with the same Sirius Radio may negatively impact performance by slowing down data transmission.

> To use the Sirius remote to replicate a third-party manufacturer's remote, follow the same steps shown above ("Remote Copy (Receive a Copy)"). This causes the Sirius remote to be part of that network and also slows down performance

# SIRIUSRadio.book Page 29 Tuesday, November 21, 2006 5:15 PM

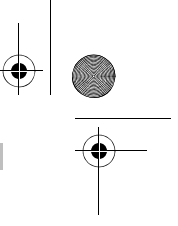

if it's part of a greater network of nodes.

For best performance, the Sirius remote should only use one thirdparty node as a router (Range Extender) that is not part of a greater network. The more nodes in a network, the slower communication is with Sirius Radio.

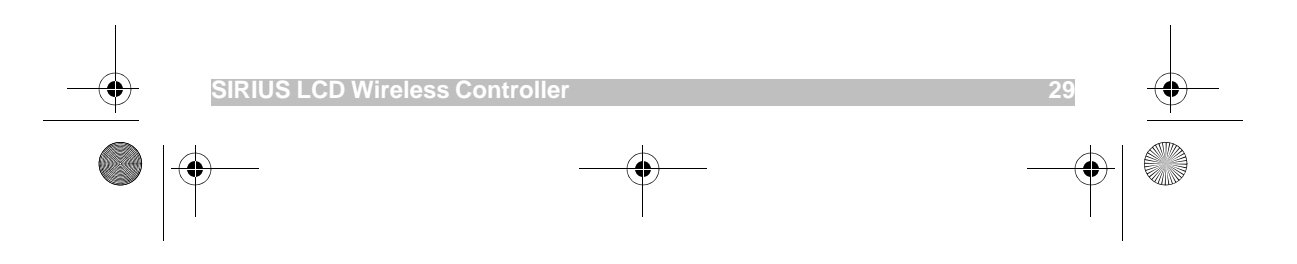

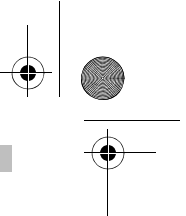

# Manufacturer's Codes

# Setup Codes For Audio Amplifiers

| Acurus           | 0765             |  |
|------------------|------------------|--|
| Adcom            | 0577, 1100       |  |
| Bel Canto Design | 1583             |  |
| Bose             | 0674             |  |
| Classe           | 1461, 1462       |  |
| Elan             | 0647             |  |
| Halcro           | 1934             |  |
| Harman/Kardon    | 0892             |  |
| JVC              | 0331             |  |
| Krell            | 1837             |  |
| Left Coast       | 0892             |  |
| Lexicon          | 1145, 1802       |  |
| Logitech         | 1408             |  |
| Luxman           | 0165             |  |
| Marantz          | 0892             |  |
| Mark Levinson    | 1483             |  |
| McIntosh         | 0251             |  |
| NEC              | 0264             |  |
| Optimus          | 0823             |  |
| Parasound        | 0246, 1934       |  |
| Philips          | 0892             |  |
| Pioneer          | 0823             |  |
| Polk Audio       | 0892             |  |
| Primare          | 1395             |  |
| RCA              | 0823             |  |
| Redstar          | 1381             |  |
| Sansui           | 1381             |  |
| Shure            | 0264             |  |
| Sony             | 0689, 0815, 1126 |  |
| Victor           | 0331             |  |
| Yamaha           | 0354, 0133       |  |
|                  |                  |  |

# Setup Codes For Audio Receivers

| ADC          | 0531                   |
|--------------|------------------------|
| Adcom        | 0616                   |
| Aiwa         | 1405, 0121, 1388, 1641 |
| Alco         | 1390                   |
| Anam         | 1609, 1074             |
| Apex Digital | 1774                   |
| Audiotronic  | 1189                   |
| Audiovox     | 1390                   |
| B & K        | 0701, 0820, 0840       |

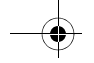

30

SIRIUSRadio.book Page 31 Tuesday, November 21, 2006 5:15 PM

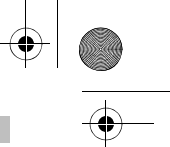

| +      |
|--------|
| <br>-( |
| Y      |
|        |
|        |

| Bose                           | 1229, 0639, 1253, 1933                                  |
|--------------------------------|---------------------------------------------------------|
| Capetronic                     | 0531                                                    |
| Carver                         | 1189                                                    |
| Coby                           | 1389                                                    |
| Daewoo                         | 1250                                                    |
| Denon                          | 1360, 1142                                              |
| Fisher                         | 1801                                                    |
| Harman/Kardon                  | 0110, 0891, 1304, 1306                                  |
| Hitachi                        | 1801                                                    |
| Integra                        | 0135, 1298, 1320                                        |
| JBL                            | 0110, 1306                                              |
| JVC                            | 1282, 1374, 1495                                        |
| Kenwood                        | 1313, 1570, 1569                                        |
| KLH                            | 1390, 1412, 1428                                        |
| Koss                           | 1366, 1497                                              |
| LG                             | 1293                                                    |
| Liquid Video                   | 1497                                                    |
| Magnavox                       | 1189, 1269, 0531, 1514                                  |
| Marantz                        | 1189, 1269, 1289                                        |
| Norcent                        | 1389                                                    |
| Nova                           | 1389                                                    |
| Onkyo                          | 0135, 0842, 1298, 1320, 1531                            |
| Optimus                        | 1023, 0531, 0670, 1074                                  |
| Oritron                        | 1366, 1497                                              |
| Panasonic                      | 1308, 1518, 1288, 1316, 1548, 1633,<br>1763, 1764       |
| Philips                        | 1189, 1269, 1266                                        |
| Pioneer                        | 1023, 0014, 0150, 0531, 0630, 1384                      |
| Polk Audio                     | 1289                                                    |
| Proscan                        | 1254                                                    |
| RCA                            | 1023, 1609, 1254, 0531, 1074, 1390,<br>1511             |
| Rio                            | 1869                                                    |
| Samsung                        | 1295, 1500                                              |
| Sanyo                          | 1469, 1801                                              |
| Sherwood                       | 1077, 1653                                              |
| Sonic Blue                     | 1869                                                    |
| Sony                           | 1058, 1441, 1258, 1759, 1622, 1558,<br>1658, 1758, 1858 |
| Soundesign                     | 0670                                                    |
| Stereophonics                  | 1023                                                    |
| Sunfire                        | 1313                                                    |
| Teac                           | 1074, 1390, 1528                                        |
| Technics                       | 1308, 1518                                              |
| Thorens                        | 1189                                                    |
| Venturer                       | 1390                                                    |
| SIRIUS LCD Wireless Controller | 31                                                      |

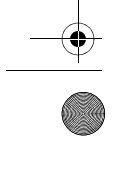

•

SIRIUSRadio.book Page 32 Tuesday, November 21, 2006 5:15 PM

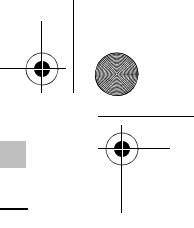

| Wards  | 0014                         |
|--------|------------------------------|
| Yamaha | 0176, 1176, 1276, 1331, 1375 |
| Zenith | 1293                         |

#### **Setup Codes For Audio Accessories**

| Aiwa                 | 0159             |  |
|----------------------|------------------|--|
| Altec Lansing        | 0607, 1056, 1485 |  |
| Apple                | 1115, 1644       |  |
| Cambridge Soundworks | 1530             |  |
| Creative             | 0872             |  |
| D-Link               | 1522             |  |
| DLO                  | 1155             |  |
| Integra              | 1789             |  |
| iPort                | 2042             |  |
| Marantz              | 1491             |  |
| Motorola             | 1464             |  |
| NaviPod              | 1644             |  |
| Netgear              | 1785             |  |
| Omnifi               | 1605             |  |
| Onkyo                | 1789             |  |
| Roku                 | 1828             |  |
| Slim Devices         | 1844             |  |
| Sonance              | 2042             |  |
| Sony                 | 0159             |  |
| SSI                  | 1522             |  |
| Yamaha               | 1809, 1810       |  |

# Setup Codes For Cable Set Top Box

| ABC                | 0003, 0008                   |
|--------------------|------------------------------|
| Americast          | 0899                         |
| Bell South         | 0899                         |
| Digeo              | 1187                         |
| Director           | 0476                         |
| General Instrument | 0476, 0810, 0276, 0003       |
| GoldStar           | 0144                         |
| Hamlin             | 0273                         |
| Jerrold            | 0476, 0810, 0276, 0003       |
| Memorex            | 0000                         |
| Motorola           | 1376, 0476, 0810, 0276, 1187 |
| Pace               | 1877, 0237, 0008             |
| Panasonic          | 0000, 0107                   |
| Paragon            | 0000                         |
| Philips            | 1305, 0317                   |

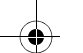

32

SIRIUSRadio.book Page 33 Tuesday, November 21, 2006 5:15 PM

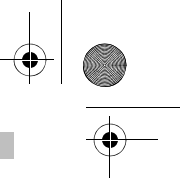

| Pioneer            | 1877, 0877, 0144, 0533 |
|--------------------|------------------------|
| Pulsar             | 0000                   |
| Quasar             | 0000                   |
| Regal              | 0273                   |
| Runco              | 0000                   |
| Samsung            | 0144                   |
| Scientific Atlanta | 1877, 0877, 0477, 0008 |
| Sony               | 1006                   |
| Starcom            | 0003                   |
| Supercable         | 0276                   |
| Torx               | 0003                   |
| Toshiba            | 0000                   |
| Zenith             | 0000, 0525, 0899       |
|                    |                        |

# Setup Codes For CD Players

| DKK       | 0000                         |
|-----------|------------------------------|
| Integra   | 0101                         |
| JVC       | 0072, 1294                   |
| Magnavox  | 0038                         |
| Marantz   | 0038, 0180, 0435             |
| Miro      | 0000                         |
| Onkyo     | 1327, 0101                   |
| Optimus   | 0000                         |
| Panasonic | 0388, 0752                   |
| Philips   | 0274                         |
| Pioneer   | 1062, 1087                   |
| RCA       | 1062                         |
| Realistic | 0180                         |
| Sharp     | 0180                         |
| Sherwood  | 0180                         |
| Sony      | 0490, 0000, 0100, 1364, 0185 |
| Teac      | 0180                         |
| Victor    | 0072                         |
| Yamaha    | 0490, 0036, 1292             |

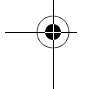

 $( \bullet )$ 

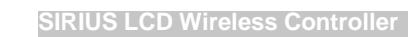

SIRIUSRadio.book Page 34 Tuesday, November 21, 2006 5:15 PM

-•

# Setup Codes For Cassette Decks

| Aiwa          | 0029             |
|---------------|------------------|
| Carver        | 0029             |
| Denon         | 0076             |
| Harman/Kardon | 0182, 0029       |
| JVC           | 0244             |
| Magnavox      | 0029             |
| Marantz       | 0029             |
| Optimus       | 0027             |
| Philips       | 0029             |
| Pioneer       | 0027             |
| Polk Audio    | 0029             |
| RCA           | 0027             |
| Sansui        | 0029             |
| Sony          | 0243, 0170, 0291 |
| Wards         | 0027             |
| Yamaha        | 0097             |
|               |                  |

## Setup Codes for DBS/PVR Combination Controlled by the Satellite

| DirecTV                | 1377, 0392, 0639, 1142, 1076, 0099,<br>1392, 1442, 1640 |
|------------------------|---------------------------------------------------------|
| Diah Natwork System    |                                                         |
| Dish Network System    | 1505, 0775                                              |
| Dishpro                | 1505, 0775                                              |
| Echostar               | 1505, 0775                                              |
| Expressvu              | 0775                                                    |
| Hughes Network Systems | 1142, 1442                                              |
| Philips                | 1142, 1442                                              |
| Proscan                | 0392                                                    |
| RCA                    | 1392                                                    |
| Samsung                | 1442                                                    |
| Sony                   | 0639, 1640                                              |

# Controlled by the VCR

| Hughes Network Systems | 0739 |
|------------------------|------|
| Philips                | 0739 |
| Samsung                | 0739 |

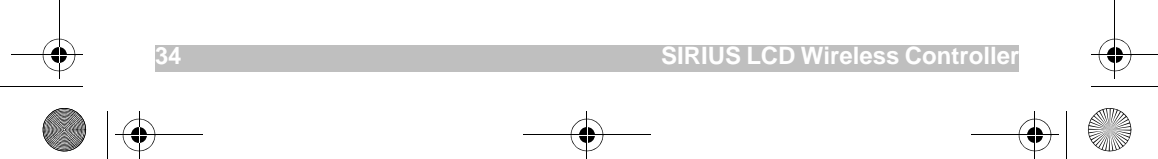

SIRIUSRadio.book Page 35 Tuesday, November 21, 2006 5:15 PM

-•

| Setup Codes For DVD Players |                                     |
|-----------------------------|-------------------------------------|
| Akai                        | 0695, 0899                          |
| Alco                        | 0790                                |
| Apex Digital                | 0672, 0717, 0830                    |
| Audiovox                    | 0790                                |
| Blaupunkt                   | 0717                                |
| Blue Parade                 | 0571                                |
| Broksonic                   | 0695                                |
| CyberHome                   | 0816                                |
| Denon                       | 0490, 0634                          |
| Disney                      | 0675                                |
| DVD2000                     | 0521                                |
| Emerson                     | 0591, 0675                          |
| Enterprise                  | 0591                                |
| Funai                       | 0675                                |
| GE                          | 0522, 0717                          |
| Go Video                    | 1075                                |
| Greenhill                   | 0717                                |
| Hitachi                     | 0573, 0664                          |
| Hiteker                     | 0672                                |
| Initial                     | 0717                                |
| Integra                     | 0627                                |
| JVC                         | 0558, 0623, 0867, 1164              |
| Kawasaki                    | 0790                                |
| Kenwood                     | 0490, 0534                          |
| KLH                         | 0717, 0790                          |
| LG                          | 0591                                |
| Magnavox                    | 0503, 0539, 0646, 0675              |
| Marantz                     | 0539                                |
| Memorex                     | 0695                                |
| Microsoft                   | 0522                                |
| Mintek                      | 0717                                |
| Mitsubishi                  | 1521, 0521                          |
| Nesa                        | 0717                                |
| Onkyo                       | 0503, 0627                          |
| Panasonic                   | 0490, 0703, 1362, 1462, 1490, 1762  |
| Philips                     | 0503, 0539, 0646, 0675, 0854, 1260, |
|                             | 1267, 1354                          |
| Pioneer                     | 0525, 0571, 0631                    |
| Polk Audio                  | 0539                                |
| Presidian                   | 0675                                |
| Proscan                     | 0522                                |
| RCA                         | 0522, 0571, 0717, 0790, 0822, 1022, |
|                             | 1132                                |
| Rotel                       | 0623                                |
| Sampo                       | 0752                                |
|                             |                                     |

۲

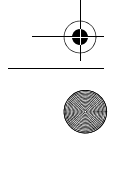

SIRIUSRadio.book Page 36 Tuesday, November 21, 2006 5:15 PM

Samsung Sansui Sanyo Sharp Shinsonic Sony Sylvania Symphonic Teac Technics Theta Digital Toshiba

Urban Concepts Venturer Xbox

Yamaha

Zenith

| ge 56 Tuesday, November 21 | , 2000 5:15 PM               | $\Psi$ I |
|----------------------------|------------------------------|----------|
|                            |                              |          |
|                            |                              |          |
|                            | 0490, 0573, 0820, 0899, 1075 |          |
|                            | 0695                         | _        |
|                            | 0695                         | _        |
|                            | 0630, 0675, 0752, 1256       | _        |
|                            | 0533                         | _        |
|                            | 0533, 1533, , 1033, 1431     | _        |
|                            | 0675                         | _        |
|                            | 0675                         | _        |
|                            | 0790, 0809                   | _        |
|                            | 0490, 0703                   | _        |
|                            | 0571                         | _        |
|                            | 0503, 0695, 1045, 1154       | _        |
|                            | 0503                         | _        |
|                            | 0790                         | _        |

#### Setup Codes for DVD/PVR Combination Controlled by the DVD

| Panasonic | 0490 |   |
|-----------|------|---|
| Pioneer   | 0631 |   |
| RCA       | 0522 | ¥ |
| Sharp     | 1256 |   |
| Sylvania  | 0675 |   |

0522

0490, 0539, 0545

0503, 0591

#### Controlled by the VCR

| RCA      | 0880 |
|----------|------|
| Sylvania | 0000 |
| Toshiba  | 1996 |

# Setup Codes for DVD/VCR Combination

## Controlled by the DVD

| Broksonic | 0695       |
|-----------|------------|
| Emerson   | 0675       |
| Funai     | 0675       |
| Go Video  | 1075       |
| Hitachi   | 0664       |
| JAC       | 0867, 1164 |
| Magnavox  | 0675       |
| Memorex   | 0695       |
| Panasonic | 1762       |

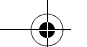

36

SIRIUSRadio.book Page 37 Tuesday, November 21, 2006 5:15 PM

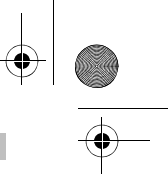

| Philips   | 0675, 1267       |
|-----------|------------------|
| Presidian | 0675             |
| RCA       | 0522, 0822       |
| Samsung   | 0820, 1075       |
| Sansui    | 0695             |
| Sharp     | 0630             |
| Sony      | 0864, 1033, 1431 |
| Sylvania  | 0675             |
| Symphonic | 0675             |
| Toshiba   | 0503             |

## Controlled by the VCR

| Hitachi   | 0000 |
|-----------|------|
| RCA       | 0060 |
| Sylvania  | 0000 |
| Symphonic | 0000 |

# Setup Codes for DVD Recorders

| Funai     | 0675       |
|-----------|------------|
| JVC       | 1164       |
| Magnavox  | 0646, 0675 |
| Panasonic | 0490       |
| Philips   | 0646       |
| Pioneer   | 0631       |
| RCA       | 0522       |
| Samsung   | 0490       |
| Sharp     | 0675       |
| Sony      | 1033, 1431 |
| Sylvania  | 0675       |

# Setup Codes for HDTV Decoders

| DirecTV | 0392 |  |
|---------|------|--|
| LG      | 1414 |  |
| Samsung | 1276 |  |
| Zenith  | 1856 |  |

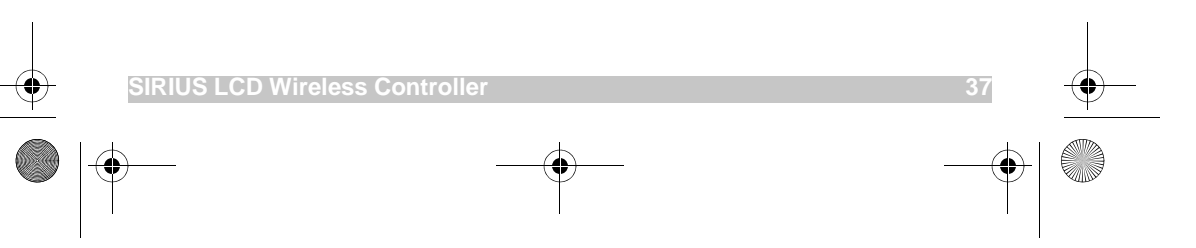

SIRIUSRadio.book Page 38 Tuesday, November 21, 2006 5:15 PM

-•

# Setup Codes For Home Automation

| -               |            |  |
|-----------------|------------|--|
| Amana           | 1716       |  |
| Frigidaire      | 1333       |  |
| GE              | 0240       |  |
| GoldStar        | 1537       |  |
| Kenmore         | 1537       |  |
| LG              | 1537       |  |
| One For All     | 0167       |  |
| RadioShack      | 0240       |  |
| Russound        | 1232, 1233 |  |
| Security System | 0167       |  |
| Universal X10   | 0167       |  |
| Whirlpool       | 1332       |  |
| X10             | 0167       |  |
|                 |            |  |

# Setup Codes For Video Laser Disk Players

| Aiwa          | 0203       |  |
|---------------|------------|--|
| Carver        | 0064, 0194 |  |
| Denon         | 0059, 0172 |  |
| Funai         | 0203       |  |
| Harman/Kardon | 0194       |  |
| Magnavox      | 0194, 0217 |  |
| Marantz       | 0064, 0194 |  |
| Mitsubishi    | 0059       |  |
| NAD           | 0059       |  |
| Optimus       | 0059       |  |
| Panasonic     | 0204       |  |
| Philips       | 0064, 0194 |  |
| Pioneer       | 0059       |  |
| Polk Audio    | 0194       |  |
| Quasar        | 0204       |  |
| Realistic     | 0203       |  |
| Sony          | 0193, 0201 |  |
| Technics      | 0204       |  |
| Theta Digital | 0194       |  |
| Yamaha        | 0217       |  |

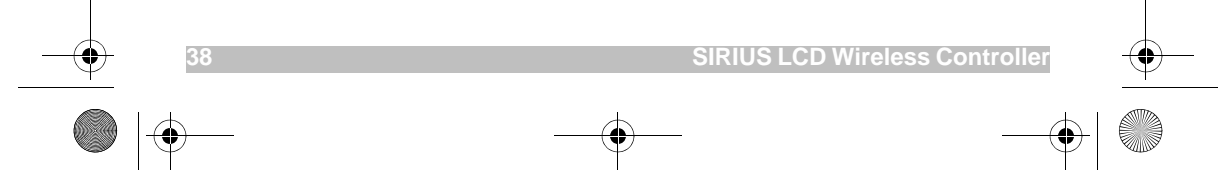

SIRIUSRadio.book Page 39 Tuesday, November 21, 2006 5:15 PM

-

| Setup Codes for Media Center Controllers |            |  |
|------------------------------------------|------------|--|
| ABS                                      | 1272       |  |
| Alienware                                | 1272       |  |
| CyberPower                               | 1272       |  |
| Gateway                                  | 1272       |  |
| Hewlett Packard                          | 1272       |  |
| Howard Computers                         | 1272       |  |
| HP                                       | 1272       |  |
| Hush                                     | 1272       |  |
| IBUYPOWER                                | 1272       |  |
| Linksys                                  | 1272       |  |
| Media Center PC                          | 1272       |  |
| Microsoft                                | 1272       |  |
| Mind                                     | 1272       |  |
| Niveus Media                             | 1272       |  |
| Northgate                                | 1272       |  |
| Ricavision                               | 1272       |  |
| Sony                                     | 1272, 1324 |  |
| Stack 9                                  | 1272       |  |
| Systemax                                 | 1272       |  |
| Tagar Systems                            | 1272       |  |
| Toshiba                                  | 1272       |  |
| Touch                                    | 1272       |  |
| Viewsonic                                | 1272       |  |
| Voodoo                                   | 1272       |  |
| ZT Group                                 | 127        |  |

# Controlled by the VCR

| CyberPower      | 1972 |  |
|-----------------|------|--|
| Gateway         | 1972 |  |
| Hewlett Packard | 1972 |  |
| IBUYPOWER       | 1972 |  |
| Microsoft       | 1972 |  |
| Northgate       | 1972 |  |
| Tagar Systems   | 1972 |  |
| Touch           | 1972 |  |

# Setup Codes for PVRs

# Controlled by the VCR

| SIRIUS LCD Wireless Cont | roller | 39 |
|--------------------------|--------|----|
| Gateway                  | 1972   |    |
| DirecTV                  | 0739   |    |
| Dell                     | 1972   |    |
| CyberPower               | 1972   |    |
| Alienware                | 1972   |    |
| ABS                      | 1972   |    |
|                          |        |    |

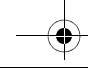

SIRIUSRadio.book Page 40 Tuesday, November 21, 2006 5:15 PM

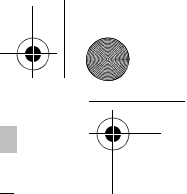

| _ |
|---|
| - |

| Hewlett Packard        | 1972             |  |
|------------------------|------------------|--|
| Howard Computers       | 1972             |  |
| HP                     | 1972             |  |
| Hughes Network Systems | 0739             |  |
| Humax                  | 0739             |  |
| Hush                   | 1972             |  |
| IBUYPOWER              | 1972             |  |
| Linksys                | 1972             |  |
| Media Center PC        | 1972             |  |
| Microsoft              | 1972             |  |
| Mind                   | 1972             |  |
| Niveus Media           | 1972             |  |
| Northgate              | 1972             |  |
| Panasonic              | 0616             |  |
| Philips                | 0618, 0739       |  |
| RCA                    | 0880             |  |
| ReplayTV               | 0614, 0616       |  |
| Samsung                | 0739             |  |
| Sonic Blue             | 0614, 0616       |  |
| Sony                   | 0636, 1972       |  |
| Stack 9                | 1972             |  |
| Systemax               | 1972             |  |
| Tagar Systems          | 1972             |  |
| Tivo                   | 0618, 0636, 0739 |  |
| Toshiba                | 1972, 1996       |  |
| Touch                  | 1972             |  |
| Viewsonic              | 1972             |  |
| Voodoo                 | 1972             |  |
| ZT Group               | 1972             |  |
|                        |                  |  |

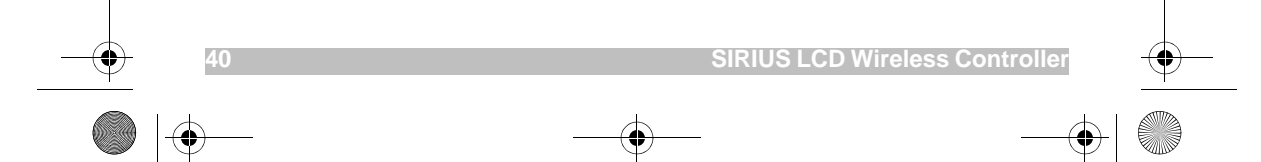

SIRIUSRadio.book Page 41 Tuesday, November 21, 2006 5:15 PM

-•

| Setup Codes For Televisions |                                     |
|-----------------------------|-------------------------------------|
| Admiral                     | 0093, 0463                          |
| Advent                      | 0761                                |
| Aiko                        | 0092                                |
| Akai                        | 0812, 0702, 0030, 0672              |
| America Action              | 0180                                |
| Anam                        | 0180                                |
| AOC                         | 0030                                |
| Apex Digital                | 0748, 0879, 0765                    |
| Audiovox                    | 0451, 0180, 0092                    |
| Aventura                    | 0171                                |
| Bell & Howell               | 0154                                |
| Bradford                    | 0180                                |
| Broksonic                   | 0236, 0463                          |
| Candle                      | 0030                                |
| Carnivale                   | 0030                                |
| Carver                      | 0054                                |
| Celebrity                   | 0000                                |
| Celera                      | 0765                                |
| Changhong                   | 0765                                |
| Citizen                     | 0060, 0030, 0092                    |
| Clarion                     | 0180                                |
| Commercial Solutions        | 1447, 0047                          |
| Contec                      | 0180                                |
| Craig                       | 0180                                |
| Crosley                     | 0054                                |
| Crown                       | 0180                                |
| Curtis Mathes               | 0047, 0054, 0154, 0451, 0093, 0060, |
|                             | 0702, 0030, 0145, 0166, 1347        |
| CXC                         | 0180                                |
| Daewoo                      | 0451, 0092, 1661, 0672              |
| Dell                        | 1178                                |
| Denon                       | 0145                                |
| Dumont                      | 0017                                |
| Durabrand                   | 0463, 0180, 0178, 0171              |
| Electroband                 | 0000                                |
| Electrograph                | 1755                                |
| Emerson                     | 0154, 0236, 0463, 0180, 0178, 0171  |
| Envision                    | 0030                                |
| ESA                         | 0812, 0171                          |
| Fisher                      | 0154                                |
| Fujitsu                     | 0683, 0809                          |
| Funai                       | 0180, 0171                          |
| Futuretech                  | 0180                                |
| Gateway                     | 1755, 1756                          |
|                             |                                     |

۲

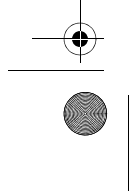

SIRIUS LCD Wireless Controller

|

SIRIUSRadio.book Page 42 Tuesday, November 21, 2006 5:15 PM

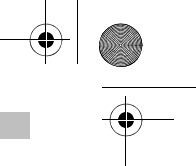

| GE            | 1447, 0047, 0051, 0451, 0178, 1347 |
|---------------|------------------------------------|
| Gibralter     | 0017, 0030                         |
| GoldStar      | 0178, 0030                         |
| Grunpy        | 0180                               |
| Hallmark      | 0178                               |
| Harman/Kardon | 0054                               |
| Harvard       | 0180                               |
| Havermy       | 0093                               |
| Hello Kitty   | 0451                               |
| Hisense       | 0748                               |
| Hitachi       | 1145, 0145                         |
| Infinity      | 0054                               |
| Insignia      | 0171                               |
| Inteq         | 0017                               |
| JBL           | 0054                               |
| JCB           | 0000                               |
| Jensen        | 0761                               |
| JVC           | 0053, 0731, 1253                   |
| KEC           | 0180                               |
| Kenwood       | 0030                               |
| KLH           | 0765                               |
| KTV           | 0180, 0030                         |
| LG            | 1265, 0178, 0856, 1178             |
| LXI           | 0047, 0054, 0154, 0156, 0178       |
| Magnavox      | 1454, 0054, 0030, 0706, 1254       |
| Marantz       | 0054, 0030                         |
| Matsushita    | 0250, 0650                         |
| Maxent        | 1755                               |
| Megatron      | 0178, 0145                         |
| Memorex       | 0154, 0463, 0150, 0178             |
| MGA           | 0150, 0178, 0030                   |
| Midland       | 0047, 0017, 0051                   |
| Mitsubishi    | 0093, 1250, 0150, 0178, 0836       |
| Motorola      | 0093                               |
| MTC           | 0060, 0030                         |
| Multitech     | 0180                               |
| NAD           | 0156, 0178, 0866                   |
| NEC           | 0030, 1704                         |
| NetTV         | 1755                               |
| Nikko         | 0178, 0030, 0092                   |
| Norcent       | 0748                               |
| NTC           | 0092                               |
| Onwa          | 0180                               |
| Optimus       | 0154, 0250, 0166, 0650             |
| Optonica      | 0093                               |
|               |                                    |

42

 $\odot$ 

۲

SIRIUS LCD Wireless Controller

 $\bigcirc$ 

۲

SIRIUSRadio.book Page 43 Tuesday, November 21, 2006 5:15 PM

| • |
|---|

 $\mathbf{igodol}$ 

| Orion                          | 0236, 0463, 1463                    |
|--------------------------------|-------------------------------------|
| Panasonic                      | 0250, 0051, 0650                    |
| Penney                         | 0047, 0156, 0051, 0060, 0178, 0030, |
|                                | 1347                                |
| Philco                         | 0054, 0030                          |
| Philips                        | 1454, 0054, 0690                    |
| Pilot                          | 0030                                |
| Pioneer                        | 0166, 0679, 0866                    |
| Polaroid                       | 0765                                |
| Portland                       | 0092                                |
| Prima                          | 0761                                |
| Prism                          | 0051                                |
| Proscan                        | 1447, 0047, 1347                    |
| Proton                         | 0178                                |
| Pulsar                         | 0017                                |
| Quasar                         | 0250, 0051, 0650                    |
| RadioShack                     | 0047, 0154, 0180, 0178, 0030        |
| RCA                            | 1447, 0047, 0090, 0679, 1047, 1347, |
|                                | 1547                                |
| Realistic                      | 0154, 0180, 0178, 0030              |
| Runco                          | 0017, 0030                          |
| Sampo                          | 0030, 1755                          |
| Samsung                        | 0060, 0812, 0702, 0178, 0030, 0766, |
|                                | 0814, 1060                          |
| Sansui                         | 0463                                |
| Sanyo                          | 0154                                |
| Scotch                         | 0178                                |
| Scott                          | 0236, 0180, 0178                    |
| Sears                          | 0047, 0054, 0154, 0156, 0178, 0171  |
| Sharp                          | 0093                                |
| Sheng Chia                     | 0093                                |
| Sony                           | 1100, 0000                          |
| Soundesign                     | 0180, 0178                          |
| Squareview                     | 0171                                |
| SSS                            | 0180                                |
| Starlite                       | 0180                                |
| Superscan                      | 0093                                |
| Supreme                        | 0000                                |
| SVA                            | 0748                                |
| Sylvania                       | 0054, 0030, 0171                    |
| Symphonic                      | 0180, 0171                          |
| Tandy                          | 0093                                |
| Tatung                         | 1756                                |
| Technics                       | 0250, 0051                          |
| Techwood                       | 0051                                |
| Teknika                        | 0054, 0180, 0150, 0060, 0092        |
| SIRIUS LCD Wireless Controller | 43                                  |

۲

۲

•

SIRIUSRadio.book Page 44 Tuesday, November 21, 2006 5:15 PM

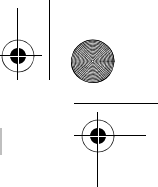

| $( \land )$ |  |
|-------------|--|
| <br>Y       |  |
|             |  |

| Telefunken         | 0702                                                          |
|--------------------|---------------------------------------------------------------|
| ТМК                | 0178                                                          |
| TNCi               | 0017                                                          |
| Toshiba            | 0154, 1256, 0156, 1265, 0060, 0650,<br>0845, 1156, 1656, 1704 |
| TVS                | 0463                                                          |
| Vector Research    | 0030                                                          |
| Victor             | 0053                                                          |
| Vidikron           | 0054                                                          |
| Vidtech            | 0178                                                          |
| Viewsonic          | 0885, 1755                                                    |
| Vizio              | 0885, 1756                                                    |
| Wards              | 0054, 0178, 0030, 0866, 1156                                  |
| Waycon             | 0156                                                          |
| Westinghouse       | 0885                                                          |
| White Westinghouse | 0463                                                          |
| Yamaha             | 0030                                                          |
| Zenith             | 0017, 0463, 1265, 0178, 0092                                  |

# Setup Codes for Televisions (DLP)

| LG         | 1265       |  |
|------------|------------|--|
| Mitsubishi | 1250       |  |
| RCA        | 1447       |  |
| Samsung    | 0812, 1060 |  |
| Toshiba    | 1265       |  |

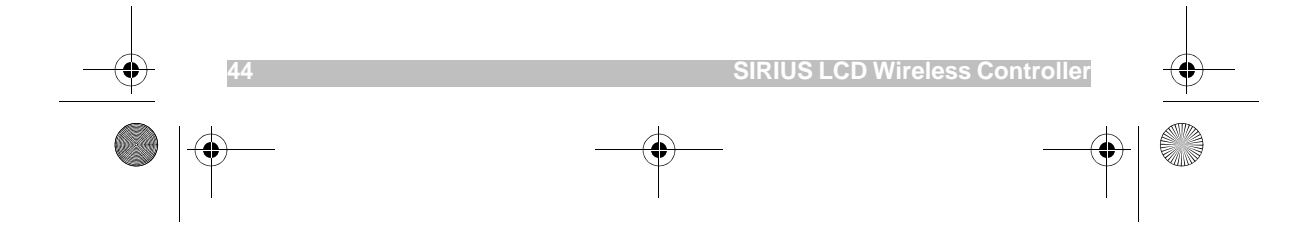

SIRIUSRadio.book Page 45 Tuesday, November 21, 2006 5:15 PM

| Setup | Codes | for 1 | <b>Felevisions</b> | (LCD) |
|-------|-------|-------|--------------------|-------|
| A     |       |       |                    | 0     |

| Audiovox     | 0180             |  |
|--------------|------------------|--|
| Dell         | 1178             |  |
| Funai        | 0171             |  |
| LG           | 0856, 1178       |  |
| Magnavox     | 1454             |  |
| Mitsubishi   | 1250             |  |
| Panasonic    | 0650             |  |
| Philips      | 1454             |  |
| RCA          | 0047             |  |
| Samsung      | 0812, 0766, 0814 |  |
| Sharp        | 0093             |  |
| Sylvania     | 0171             |  |
| Symphonic    | 0171             |  |
| Toshiba      | 0845, 1656       |  |
| Viewsonic    | 0885             |  |
| Vizio        | 0885, 1756       |  |
| Westinghouse | 0885             |  |
| Zenith       | 1265             |  |

# Setup Codes for Televisions (Plasma)

| Electrograph         1755           ESA         0812           Fujitsu         0683, 0809           Gateway         1755, 1756           JVC         0731           LG         0178, 0856           Maxent         1755           Mitsubishi         0836           NEC         1704           NetTV         1755           Panasonic         0250, 0650           Philips         0690           Pioneer         0679           Sampo         1755           Samsung         0812           Sony         0000           Tatung         1756           Toshiba         0650, 1704           Viewsonic         1755           Vizio         1756           Zenith         0178 | Akai         | 0812       |
|----------------------------------------------------------------------------------------------------|--------------|------------|
| ESA         0812           Fujitsu         0683, 0809           Gateway         1755, 1756           JVC         0731           LG         0178, 0856           Maxent         1755           Mitsubishi         0836           NEC         1704           NetTV         1755           Panasonic         0250, 0650           Philips         0690           Pioneer         0679           Sampo         1755           Samsung         0812           Sony         0000           Tatung         1756           Toshiba         0650, 1704           Viewsonic         1756           Zenith         0178                                                                  | Electrograph | 1755       |
| Fujitsu         0683, 0809           Gateway         1755, 1756           JVC         0731           LG         0178, 0856           Maxent         1755           Mitsubishi         0836           NEC         1704           NetTV         1755           Panasonic         0250, 0650           Philips         0690           Pioneer         0679           Sampo         1755           Samsung         0812           Sony         0000           Tatung         1756           Toshiba         0650, 1704           Viewsonic         1755           Vizio         1756           Zenith         0178                                                                | ESA          | 0812       |
| Gateway         1755, 1756           JVC         0731           LG         0178, 0856           Maxent         1755           Mitsubishi         0836           NEC         1704           NetTV         1755           Panasonic         0250, 0650           Philips         0690           Pioneer         0679           Sampo         1755           Samsung         0812           Sony         0000           Tatung         1756           Toshiba         0650, 1704           Viewsonic         1755           Vizio         1755           Zenith         0178                                                                                                    | Fujitsu      | 0683, 0809 |
| JVC         0731           LG         0178, 0856           Maxent         1755           Mitsubishi         0836           NEC         1704           NetTV         1755           Panasonic         0250, 0650           Philips         0690           Pioneer         0679           Sampo         1755           Samsung         0812           Sony         0000           Tatung         1756           Toshiba         0650, 1704           Viewsonic         1755           Vizio         1756           Zenith         0178                                                                                                    | Gateway      | 1755, 1756 |
| LG         0178, 0856           Maxent         1755           Mitsubishi         0836           NEC         1704           NetTV         1755           Panasonic         0250, 0650           Philips         0690           Pioneer         0679           Sampo         1755           Samsung         0812           Sony         0000           Tatung         1756           Toshiba         0650, 1704           Viewsonic         1755           Vizio         1756           Zenith         0178                                                                                                    | JVC          | 0731       |
| Maxent         1755           Mitsubishi         0836           NEC         1704           NetTV         1755           Panasonic         0250, 0650           Philips         0690           Pioneer         0679           Sampo         1755           Samsung         0812           Sony         0000           Tatung         1756           Toshiba         0650, 1704           Viewsonic         1755           Vizio         1755                                                                                                    | LG           | 0178, 0856 |
| Mitsubishi         0836           NEC         1704           NetTV         1755           Panasonic         0250, 0650           Philips         0690           Pioneer         0679           Sampo         1755           Samsung         0812           Sony         0000           Tatung         1756           Toshiba         0650, 1704           Viewsonic         1755           Vizio         1756           Zenith         0178                                                                                                    | Maxent       | 1755       |
| NEC         1704           NetTV         1755           Panasonic         0250, 0650           Philips         0690           Pioneer         0679           Sampo         1755           Samsung         0812           Sony         0000           Tatung         1756           Toshiba         0650, 1704           Viewsonic         1755           Vizio         1756           Zenith         0178                                                                                                    | Mitsubishi   | 0836       |
| NetTV         1755           Panasonic         0250, 0650           Philips         0690           Pioneer         0679           Sampo         1755           Samsung         0812           Sony         0000           Tatung         1756           Toshiba         0650, 1704           Viewsonic         1755           Vizio         1756           Zenith         0178                                                                                                    | NEC          | 1704       |
| Panasonic         0250, 0650           Philips         0690           Pioneer         0679           Sampo         1755           Samsung         0812           Sony         0000           Tatung         1756           Toshiba         0650, 1704           Viewsonic         1755           Vizio         1756           Zenith         0178                                                                                                    | NetTV        | 1755       |
| Philips         0690           Pioneer         0679           Sampo         1755           Samsung         0812           Sony         0000           Tatung         1756           Toshiba         0650, 1704           Viewsonic         1755           Vizio         1756           Zenith         0178                                                                                                    | Panasonic    | 0250, 0650 |
| Pioneer         0679           Sampo         1755           Samsung         0812           Sony         0000           Tatung         1756           Toshiba         0650, 1704           Viewsonic         1755           Vizio         1756           Zenith         0178                                                                                                    | Philips      | 0690       |
| Sampo         1755           Samsung         0812           Sony         0000           Tatung         1756           Toshiba         0650, 1704           Viewsonic         1755           Vizio         1756           Zenith         0178                                                                                                    | Pioneer      | 0679       |
| Samsung         0812           Sony         0000           Tatung         1756           Toshiba         0650, 1704           Viewsonic         1755           Vizio         1756           Zenith         0178                                                                                                    | Sampo        | 1755       |
| Sony         0000           Tatung         1756           Toshiba         0650, 1704           Viewsonic         1755           Vizio         1756           Zenith         0178                                                                                                    | Samsung      | 0812       |
| Tatung         1756           Toshiba         0650, 1704           Viewsonic         1755           Vizio         1756           Zenith         0178                                                                                                    | Sony         | 0000       |
| Toshiba         0650, 1704           Viewsonic         1755           Vizio         1756           Zenith         0178                                                                                                    | Tatung       | 1756       |
| Viewsonic         1755           Vizio         1756           Zenith         0178                                                                                                    | Toshiba      | 0650, 1704 |
| Vizio 1756<br>Zenith 0178                                                                                                    | Viewsonic    | 1755       |
| Zenith 0178                                                                                                    | Vizio        | 1756       |
|                                                                                                    | Zenith       | 0178       |

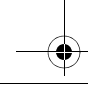

SIRIUSRadio.book Page 46 Tuesday, November 21, 2006 5:15 PM

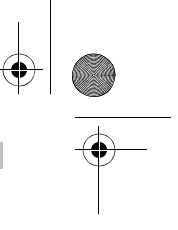

# Setup Codes for TV/DVD Combination Controlled by the DVD

| Akai         | 0695       |
|--------------|------------|
| Apex Digital | 0830       |
| Broksonic    | 0695       |
| Emerson      | 0675       |
| Panasonic    | 1490       |
| Philips      | 0854, 1260 |
| RCA          | 1022       |
| Samsung      | 0899       |
| Sansui       | 0695       |
| Sylvania     | 0675       |
| Toshiba      | 0695       |

## Setup Codes for TV/VCR Combination Controlled by the TV

| America Action        | 0180             |  |
|-----------------------|------------------|--|
|                       | 0180             |  |
| Emerson               | 0236             |  |
| Emerson               | 0230             |  |
| Controlled by the VCR |                  |  |
| Broksonic             | 1479             |  |
| Citizen               | 1278             |  |
| Curtis Mathes         | 1035             |  |
| Daewoo                | 1278             |  |
| Emerson               | 1278, 1479       |  |
| Funai                 | 0000             |  |
| GE                    | 0807, 1035, 1060 |  |
| GoldStar              | 1237             |  |
| Harley Davidson       | 0000             |  |
| Hitachi               | 0000             |  |
| Lloyd's               | 0000             |  |
| Magnasonic            | 1278             |  |
| Magnavox              | 0000, 1781       |  |
| Memorex               | 1237             |  |
| Mitsubishi            | 0807             |  |
| Orion                 | 1479             |  |
| Panasonic             | 1035             |  |
| Penney                | 1035, 1237       |  |
| Quasar                | 1035             |  |
| RadioShack            | 0000             |  |
| RCA                   | 0807, 1035, 1060 |  |
| Samsung               | 1014             |  |
| Sansui                | 0000, 1479       |  |

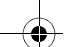

SIRIUSRadio.book Page 47 Tuesday, November 21, 2006 5:15 PM

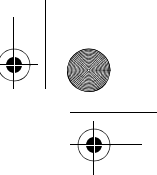

| Sears     | 0000, 1237 |
|-----------|------------|
| Sony      | 0000, 1232 |
| Sylvania  | 1781       |
| Symphonic | 0000       |
| Thomas    | 0000       |
| Toshiba   | 0845, 1145 |
| Zenith    | 0000, 1479 |

# **TV/VCR/DVD** Combination

Controlled by the DVD

| Akai                  | 0899       |  |
|-----------------------|------------|--|
| Panasonic             | 1362, 1462 |  |
| RCA                   | 1132       |  |
| Sharp                 | 0630       |  |
| Toshiba               | 1045       |  |
| Controlled by the VCR |            |  |

Sharp

0807

# Setup Codes for Satellite Set Top Boxes

| Chaparral              | 0216                                |
|------------------------|-------------------------------------|
| Crossdigital           | 1109                                |
| DirecTV                | 1377, 0392, 0566, 0639, 1639, 1142, |
|                        | 0247, 0749, 1749, 0724, 0819, 1856, |
|                        | 1076, 1108, 0099, 1109, 1414, 1442, |
|                        | 1609, 1392, 1640                    |
| Dish Network System    | 1505, 1005, 0775, 1775              |
| Dishpro                | 1505, 1005, 0775, 1775              |
| Echostar               | 1505, 1005, 0775, 1775              |
| Expressvu              | 0775, 1775                          |
| GE                     | 0566                                |
| GOI                    | 0775, 1775                          |
| Hitachi                | 0819                                |
| HTS                    | 0775, 1775                          |
| Hughes Network Systems | 1142, 0749, 1749, 1442              |
| JVC                    | 0775, 1775                          |
| LG                     | 1414                                |
| Magnavox               | 0724, 0722                          |
| Memorex                | 0724                                |
| Mitsubishi             | 0749                                |
| Motorola               | 0856                                |
| Panasonic              | 0247, 0701                          |
| Paysat                 | 0724                                |
| Philips                | 1142, 0749, 1749, 0724, 1076, 0722, |
|                        | 0099, 1442                          |

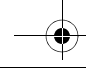

SIRIUSRadio.book Page 48 Tuesday, November 21, 2006 5:15 PM

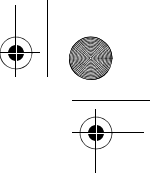

# 

| Proscan    | 0392, 0566                         |
|------------|------------------------------------|
| RCA        | 0566, 0855, 0143, 1392             |
| Samsung    | 1377, 1276, 1108, 1109, 1442, 1609 |
| Sony       | 0639, 1639, 1640                   |
| Tivo       | 1142, 1442                         |
| Toshiba    | 0749, 1749, 0790, 1285             |
| UltimateTV | 1392, 1640                         |
| Uniden     | 0724, 0722                         |
| Zenith     | 1856, 0856                         |

## Setup Codes for VCRs

| BS                     | 1972                         |
|------------------------|------------------------------|
| Adventura              | 0000                         |
| Aiwa                   | 0000                         |
| Alienware              | 1972                         |
| American High          | 0035                         |
| Broksonic              | 0184, 1479                   |
| Canon                  | 0035                         |
| Carver                 | 0081                         |
| Citizen                | 1278                         |
| Curtis Mathes          | 0060, 0035, 1035             |
| CyberPower             | 1972                         |
| Daewoo                 | 0045, 1278                   |
| Dell                   | 1972                         |
| Denon                  | 0042                         |
| DirecTV                | 0739                         |
| Durabrand              | 0039                         |
| Dynatech               | 0000                         |
| Emerex                 | 0032                         |
| Emerson                | 0184, 0000, 1278, 1479       |
| Fuji                   | 0035, 0033                   |
| Funai                  | 0000                         |
| Garrard                | 0000                         |
| Gateway                | 1972                         |
| GE                     | 0060, 0035, 0807, 1035, 1060 |
| GoldStar               | 1237                         |
| Gradiente              | 0000                         |
| Harley Davidson        | 0000                         |
| Harman/Kardon          | 0081                         |
| Hewlett Packard        | 1972                         |
| Hitachi                | 0000, 0042                   |
| Howard Computers       | 1972                         |
| HP                     | 1972                         |
| Hughes Network Systems | 0042, 0739                   |
| Humax                  | 0739                         |

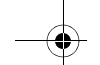

48

SIRIUSRadio.book Page 49 Tuesday, November 21, 2006 5:15 PM

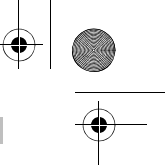

49

۲

| $\Psi$ |  |
|--------|--|
|        |  |
|        |  |

| Hush            | 1972                               |
|-----------------|------------------------------------|
| IBUYPOWER       | 1972                               |
| JVC             | 0067                               |
| Kenwood         | 0067                               |
| Kodak           | 0035                               |
| Linksys         | 1972                               |
| Lloyd's         | 0000                               |
| Magnasonic      | 1278                               |
| Magnavox        | 0035, 0039, 0081, 0000, 1781       |
| Marantz         | 0035, 0081                         |
| Matsushita      | 0035                               |
| Media Center PC | 1972                               |
| MEI             | 0035                               |
| Memorex         | 0035, 0039, 0000, 1237             |
| Microsoft       | 1972                               |
| Mind            | 1972                               |
| Minolta         | 0042                               |
| Mitsubishi      | 0067, 0807                         |
| Motorola        | 0035                               |
| МТС             | 0000                               |
| Multitech       | 0000                               |
| NEC             | 0067                               |
| Niveus Media    | 1972                               |
| Northgate       | 1972                               |
| Olympus         | 0035                               |
| Optimus         | 1062                               |
| Orion           | 0184, 1479                         |
| Panasonic       | 1062, 0035, 0225, 0616, 1035       |
| Penney          | 0035, 0042, 1035, 1237             |
| Pentax          | 0042                               |
| Philco          | 0035                               |
| Philips         | 0035, 0081, 0618, 0739             |
| Pioneer         | 0067                               |
| Polk Audio      | 0081                               |
| Proscan         | 0060, 1060                         |
| Pulsar          | 0039                               |
| Quasar          | 0035, 1035                         |
| RadioShack      | 0000                               |
| RCA             | 0060, 0042, 0807, 0880, 1035, 1060 |
| Realistic       | 0035, 0000                         |
| ReplayTV        | 0614, 0616                         |
| Ricavision      | 1972                               |
| Runco           | 0039                               |
| Samsung         | 0045, 0739, 1014                   |
| Sanky           | 0039                               |
|                 |                                    |

۲

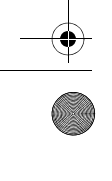

•

SIRIUSRadio.book Page 50 Tuesday, November 21, 2006 5:15 PM

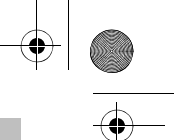

-

| Sansui         | 0000, 0067, 1479                    |
|----------------|-------------------------------------|
| Scott          | 0184, 0045                          |
| Sears          | 0035, 0000, 0042, 1237              |
| Sharp          | 0807                                |
| Sonic Blue     | 0614, 0616                          |
| Sony           | 0035, 0032, 0033, 0000, 0636, 1232, |
|                | 1972                                |
| Stack 9        | 1972                                |
| STS            | 0042                                |
| Sylvania       | 0035, 0081, 0000, 1781              |
| Symphonic      | 0000                                |
| Systemax       | 1972                                |
| Tagar Systems  | 1972                                |
| Teac           | 0000                                |
| Technics       | 0035                                |
| Teknika        | 0035, 0000                          |
| Thomas         | 0000                                |
| Tivo           | 0618, 0636, 0739, 1996              |
| Toshiba        | 0045, 0845, 1145, 1972, 1996        |
| Touch          | 1972                                |
| Vector         | 0045                                |
| Video Concepts | 0045                                |
| Viewsonic      | 1972                                |
| Villain        | 0000                                |
| Voodoo         | 1972                                |
| Wards          | 0060, 0035, 0081, 0000, 0042        |
| XR-1000        | 0035, 0000                          |
| Zenith         | 0039, 0033, 0000, 1479              |
| ZT Group       | 1972                                |

# Setup Codes for Video Accessories

| ABS              | 1272       |  |
|------------------|------------|--|
| Alienware        | 1272       |  |
| CyberPower       | 1272       |  |
| D-Link           | 1554       |  |
| Gateway          | 1272       |  |
| Hewlett Packard  | 1272, 1267 |  |
| Howard Computers | 1272       |  |
| HP               | 1272       |  |
| Hush             | 1272       |  |
| BUYPOWER         | 1272       |  |
| Linksys          | 1272, 1365 |  |
| Media Center PC  | 1272       |  |
| Vicrosoft        | 1272       |  |
| Vind             | 1272       |  |

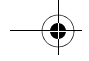

50

SIRIUSRadio.book Page 51 Tuesday, November 21, 2006 5:15 PM

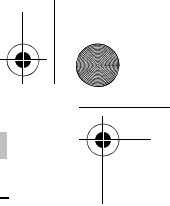

| $( \land )$         |  |
|---------------------|--|
| <br>$\mathbf{\Phi}$ |  |
|                     |  |
|                     |  |

| Niveus Media  | 1272             |  |
|---------------|------------------|--|
| Northgate     | 1272             |  |
| Ricavision    | 1272             |  |
| Roku          | 1486             |  |
| Sony          | 1272, 1324, 1364 |  |
| Stack 9       | 1272             |  |
| Systemax      | 1272             |  |
| Tagar Systems | 1272             |  |
| Toshiba       | 1272             |  |
| Touch         | 1272             |  |
| Viewsonic     | 1272             |  |
| Voodoo        | 1272             |  |
| ZT Group      | 1272             |  |
|               |                  |  |

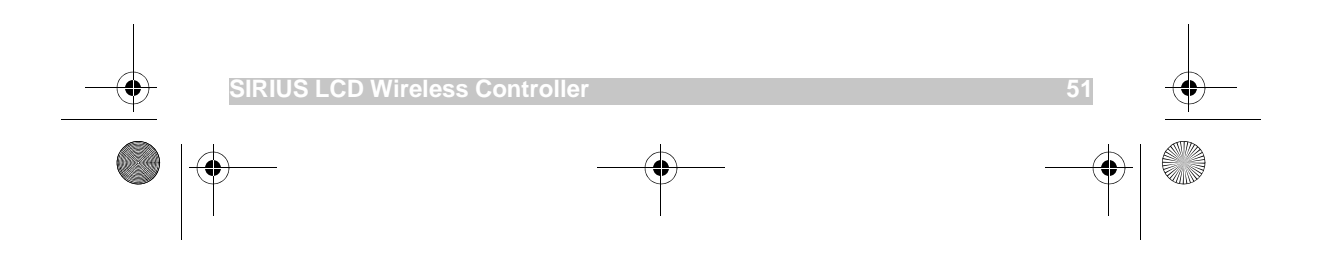

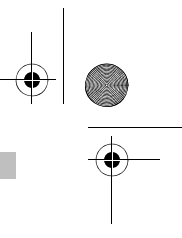

# **Remote Control Certifications**

#### FCC ID: MG310000

This equipment has been tested and found to comply with the limits for a class B digital device, pursuant to part 15 of the FCC Rules. These limits are designed to provide a reasonable protection against harmful interference in a residential installation. This equipment generates, uses, and can radiated radio frequency energy and if not installed and used in accordance with the instructions, may cause harmful interference to radio communications. However, there is no guarantee that interference will not occur in a particular installation. If this equipment does cause harmful interference to radio or television reception, which can be determined by turning the equipment off and on, the user is encouraged to try to correct the interference by one or more of the following measures:

- Reorient or relocate the receiving antenna.
- Increase the separation between the equipment and receiver.
- Connect the equipment into an outlet or a circuit different from that to which the receiver is connected.
- Consult the dealer or an experienced radio/TV technician for help.

#### **Compliance with IC Rules AND Regulations**

IC: 2575A-URC10000

Model: URC-10000

Universal Electronics Inc.

This equipment has been tested and found to comply with the limits for a class B digital device, pursuant to part 15 of the FCC Rules. These limits are designed to provide reasonable protection against harmful interference in a residential installation. This equipment generates, uses and radiates radio frequency energy and if not installed and used in accordance with the instructions, may cause harmful interference to radio communications. However, there is no guarantee that interference to radio or television reception, which can be determined by turning the equipment off and on, the user is encouraged to try and correct the interference by one or more of the following measures:

- Reorient or relocate the receiver antenna.
- Increase the separation between the equipment and the receiver.
- Connect the equipment into an outlet that is different from that to which the receiver is connected.
- Consult the dealer or an experienced radio/television technician for help.

The user is cautioned that changes and modifications made to the equipment without the approval of the manufacturer could void the user's authority to operate his equipment.

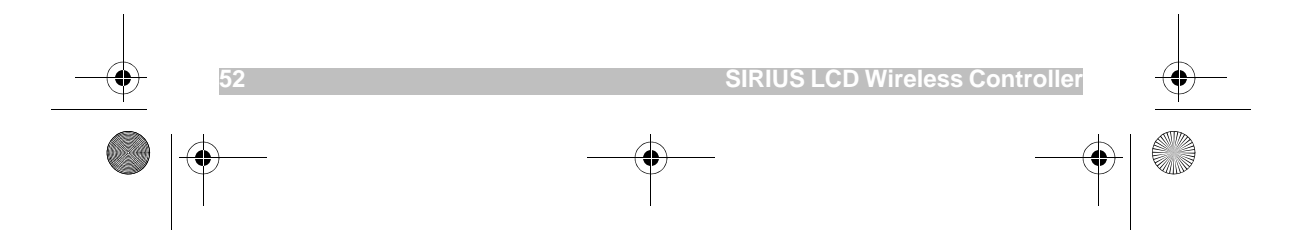

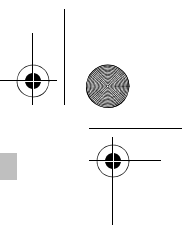

# Sirius Conductor Certifications

#### FCC ID: MG3SC-H1W

This equipment has been tested and found to comply with the limits for a class B digital device, pursuant to part 15 of the FCC Rules. These limits are designed to provide a reasonable protection against harmful interference in a residential installation. This equipment generates, uses, and can radiated radio frequency energy and if not installed and used in accordance with the instructions, may cause harmful interference to radio communications. However, there is no guarantee that interference will not occur in a particular installation. If this equipment does cause harmful interference to radio or television reception, which can be determined by turning the equipment off and on, the user is encouraged to try to correct the interference by one or more of the following measures:

- Reorient or relocate the receiving antenna.
- Increase the separation between the equipment and receiver.
- Connect the equipment into an outlet or a circuit different from that to which the receiver is connected.
- Consult the dealer or an experienced radio/TV technician for help.

#### **Compliance with IC Rules AND Regulations**

IC: 2575A-SCH1W

**Kiryung Electronics** 

Model: SC-H1W

This equipment has been tested and found to comply with the limits for a class B digital device, pursuant to part 15 of the FCC Rules. These limits are designed to provide reasonable protection against harmful interference in a residential installation. This equipment generates, uses and radiates radio frequency energy and if not installed and used in accordance with the instructions, may cause harmful interference to radio communications. However, there is no guarantee that interference will not occur in a particular installation. If this equipment does cause harmful interference to radio or television reception, which can be determined by turning the equipment off and on, the user is encouraged to try and correct the interference by one or more of the following measures:

- Reorient or relocate the receiver antenna.
- Increase the separation between the equipment and the receiver.
- Connect the equipment into an outlet that is different from that to which the receiver is connected.
- Consult the dealer or an experienced radio/television technician for help.

The user is cautioned that changes and modifications made to the equipment without the approval of the manufacturer could void the user's authority to operate his equipment.

SIRIUSRadio.book Page 54 Tuesday, November 21, 2006 5:15 PM

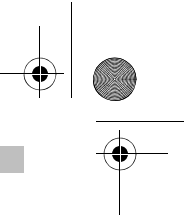

# 12 Month Limited Warranty

Sirius Satellite Radio Inc. (the "Company") warrants to the original retail purchaser of this product that should this product or any part thereof, under normal use and conditions, be proven defective in material or workmanship within 12 months from the date of original purchase, such defect(s) will be repaired or replaced with new or reconditioned product (at the Company's option) without charge for parts and repair labor. To obtain repair or replacement within the terms of this Warranty, the product is to be delivered with proof of warranty coverage (e.g. dated bill of sale), specification of defect(s), transportation prepaid, to the location shown below under WARRANTY RETURN.

This Warranty does not extend to the elimination of externally generated static or noise, to correction of antenna problems, to costs incurred for installation, removal or reinstallation of the product, or to damage to tapes, compact discs, speakers, accessories, or vehicle electrical systems.

This Warranty does not apply to any product or part thereof which, in the opinion of the Company, has suffered or been damaged through alteration, improper installation, mishandling, misuse, neglect, accident, or by removal or defacement of the factory serial number/bar code label(s). THE EXTENT OF THE COMPANY'S LIABILITY UNDER THIS WARRANTY IS LIMITED TO THE REPAIR OR REPLACEMENT PROVIDED ABOVE AND, IN NO EVENT, SHALL THE COMPANY'S LIABILITY EXCEED THE PURCHASE PRICE PAID BY PURCHASER FOR THE PRODUCT.

This Warranty is in lieu of all other express warranties or liabilities. ANY IMPLIED WARRANTIES, INCLUDING ANY IMPLIED WARRANTY OF MERCHANTABILITY, SHALL BE LIMITED TO THE DURATION OF THIS WRITTEN WARRANTY. ANY ACTION FOR BREACH OF ANY WARRANTY HEREUNDER INCLUDING ANY IMPLIED WARRANTY OF MERCHANTABILITY MUST BE BROUGHT WITHIN A PERIOD OF 48 MONTHS FROM DATE OF ORIGINAL PURCHASE. IN NO CASE SHALL THE COMPANY BE LIABLE FOR ANY CONSEQUENTIAL OR INCIDENTAL DAMAGES FOR BREACH OF THIS OR ANY OTHER WARRANTY, EXPRESS OR IMPLIED, WHATSOEVER. No person or representative is authorized to assume for the Company any liability other than expressed herein in connection with the sale of this product. Some states do not allow limitations on how long an implied warranty lasts or the exclusion or limitation of incidental or consequential damage so the above limitations or exclusions may not apply to you. This Warranty gives you specific legal rights and you may also have other rights which vary from state to state.

WARRANTY RETURN: To obtain repair or replacement within the terms of this Warranty, please return product to an authorized SIRIUS retailer or call Customer Service at (888) 539-7474; proof of purchase and description of defect are required. Products to be returned to an approved warranty station must be shipped freight prepaid.

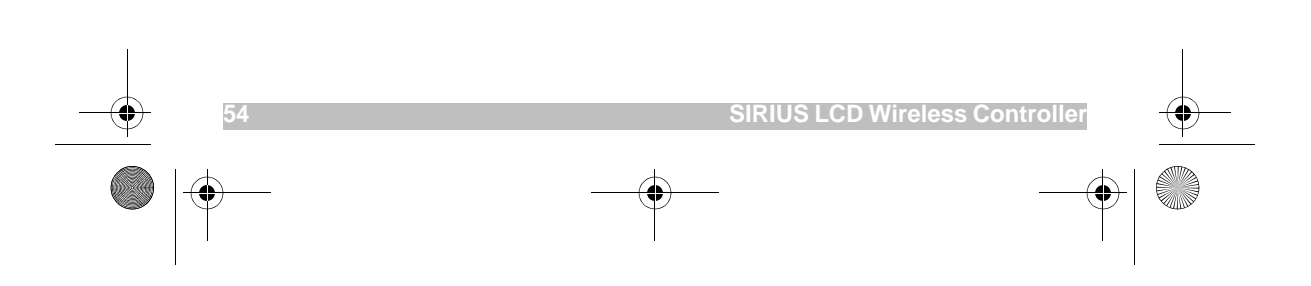

SIRIUSRadio.book Page 55 Tuesday, November 21, 2006 5:15 PM

# Troubleshooting

۲

|           | 5                                                                                                    |   |
|-----------|----------------------------------------------------------------------------------------------------|---|
| PROBLEM:  | I'm only receiving channels 000 and 184.                                                                                                    | • |
| SOLUTION: | Call 1-888-539-7474 to activate your subscription.                                                                                                    |   |
| PROBLEM:  | The LCD continues to display "Antenna Not Detected."                                                                                                    |   |
| SOLUTION: | Make sure your antenna is securely connected to the radio.                                                                                                    |   |
| PROBLEM:  | The remote doesn't show any information after pressing SIRIUS.                                                                                                    |   |
| SOLUTION: | Press the <b>Reset</b> button on the radio.                                                                                                    |   |
| PROBLEM:  | I've added a second radio but the remote can't find it after pressing SWAP.                                                                                                    |   |
| SOLUTION: | Press the <b>Reset</b> button on the Conductor radio.                                                                                                    |   |
| PROBLEM:  | My audio receiver doesn't respond to any of the codes.                                                                                                    |   |
| SOLUTION: | Program your SIRIUS wireless controller to learn the functions from your original remote (See "Using Learning" on page 20.).                                                                             |   |
| PROBLEM:  | I cannot get the audio source Input function to switch automatically when I press <b>SIRIUS</b> .                                                                                                    |   |
| SOLUTION: | Use your SIRIUS wireless controller's learning feature to learn the Audio Receiver's Input function to a numeric button ( <b>0-9</b> ) in Receiver mode, then go through Audio Source Programming again. |   |
| PROBLEM:  | I get an Out of Range message even when I'm close to the radio.                                                                                                    |   |
| SOLUTION: | Go through Sirius Setup and delete the radio, then add the radio to the remote again.                                                                                                    |   |
| PROBLEM:  | I can't get all the functions working properly for my AV device (TV, Receiver, Cable Box, etc.).                                                                                                    |   |
| SOLUTION: | Some codes work only partial functions. Try going through the remaining codes in the list to find one that works better. If you can't find any, then learn the missing functions to the remote.          |   |
| PROBLEM:  | No display at all times.                                                                                                    |   |
| SOLUTION: | Replace batteries with four new AAA alkaline batteries.                                                                                                    |   |
| PROBLEM:  | No display when programming.                                                                                                    |   |
| SOLUTION: | Display has turned off due to inactivity. Start programming again and do not pause while performing instructions.                                                                                        |   |
| PROBLEM:  | During programming, the LED displays a long flash.                                                                                                    |   |
| SOLUTION: | An invalid entry has occurred. Check the keys to be pressed and start program again.                                                                                                    |   |
| PROBLEM:  | How do I stop programming?                                                                                                    |   |
| SOLUTION: | Press <b>SET</b> once to back up one step in programming. Press and hold <b>SET</b> to exit programming completely.                                                                                      |   |
| PROBLEM:  | Changing channels does not work properly.                                                                                                    |   |
| SOLUTION: | If the original remote control required pressing <b>ENTER</b> to change channels, then press <b>ENTER</b> on the remote control after entering channel numbers.                                          |   |
| PROBLEM:  | No remote control of volume.                                                                                                    |   |
| SOLUTION: | See "Setting Volume Control" on page 23 to lock/unlock volume.                                                                                                    |   |
| PROBLEM:  | Cannot program my combo device code                                                                                                    |   |
| SOLUTION: | Make sure have selected the correct device key for your combo code.                                                                                                    | i |
|           |                                                                                                    |   |

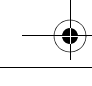

•

SIRIUSRadio.book Page 56 Tuesday, November 21, 2006 5:15 PM

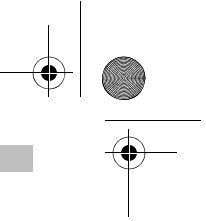

# Specifications

 $\odot$ 

| Operational Frequencies<br>Satellite                                                        |              |
|---------------------------------------------------------------------------------------------|--------------|
| Terrestrial                                                                                 | 2326.250 MHz |
| Power Requirements<br>Dimensions                                                            |              |
| Antenna Type<br>Antenna Cable Length<br>Connector Type<br>Audio Interface                   |              |
| RF Communication<br>RF Frequency Range<br>Signal to Noise Ratio<br>Weight<br>Included Cable |              |

NOTE: Design and specifications are subject to change without notice.

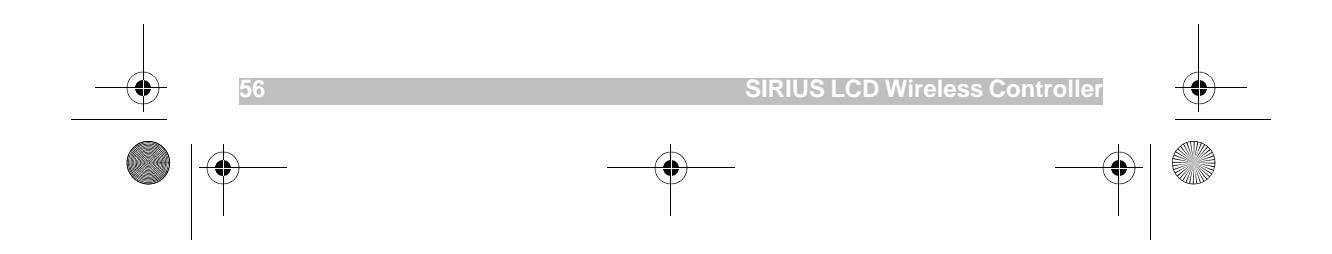

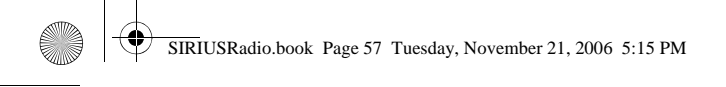

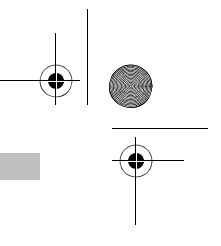

# SIRIUS ID

 $( \mathbf{0} )$ 

Please write down your SIRIUS IDs in the space provided below:

SIRIUS Radio Service SID: \_\_\_\_\_ SIRIUS Customer Service: 1-888-539-7474

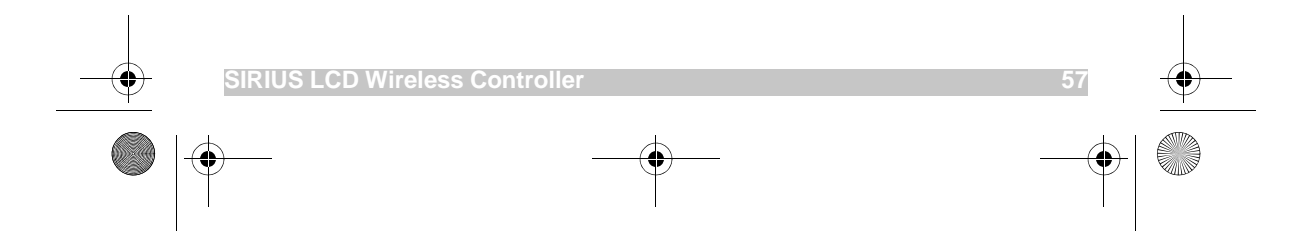

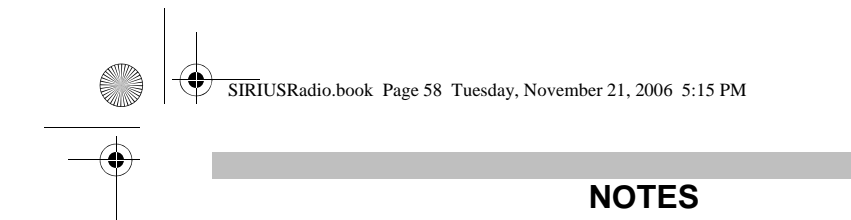

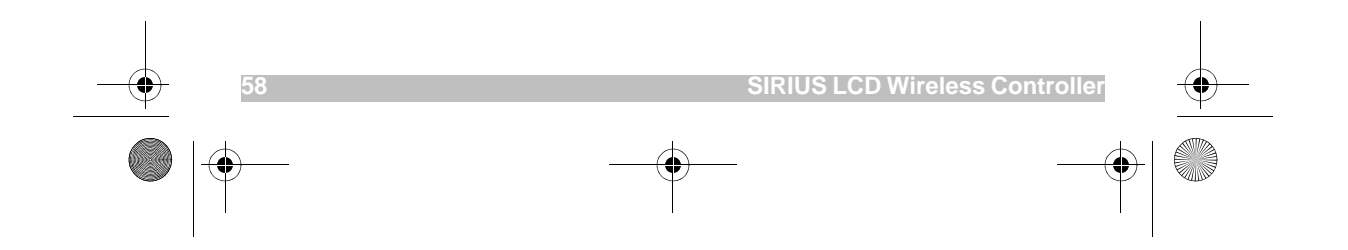

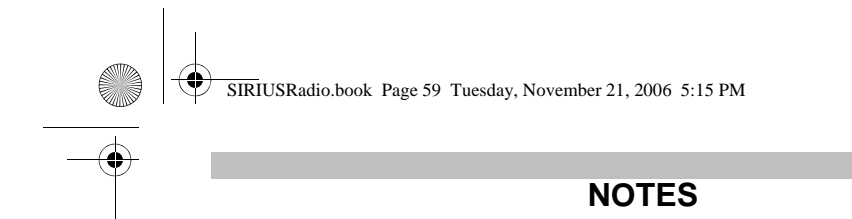

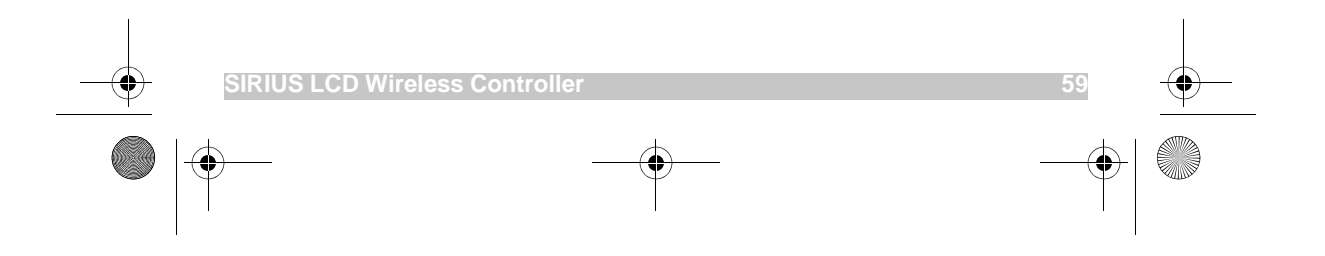

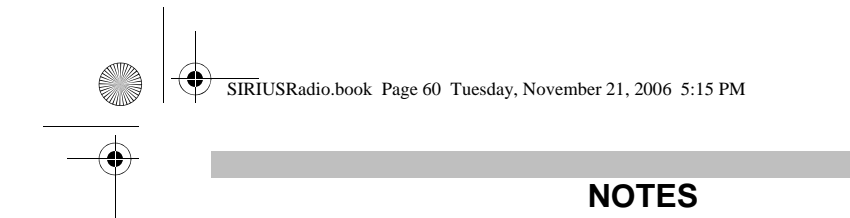

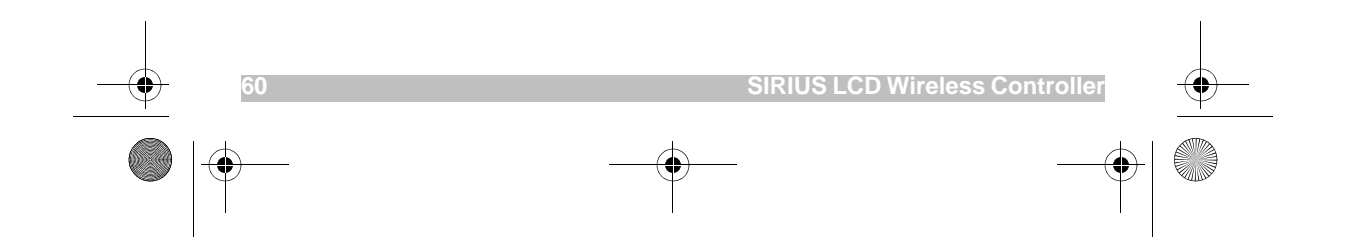

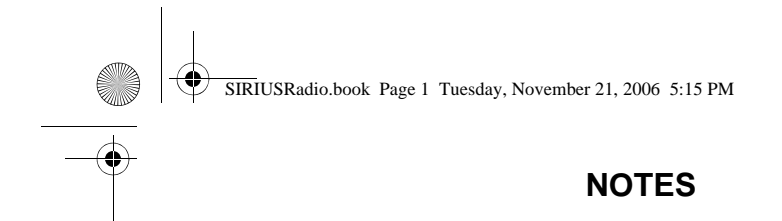

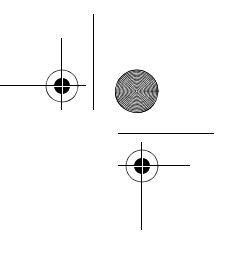

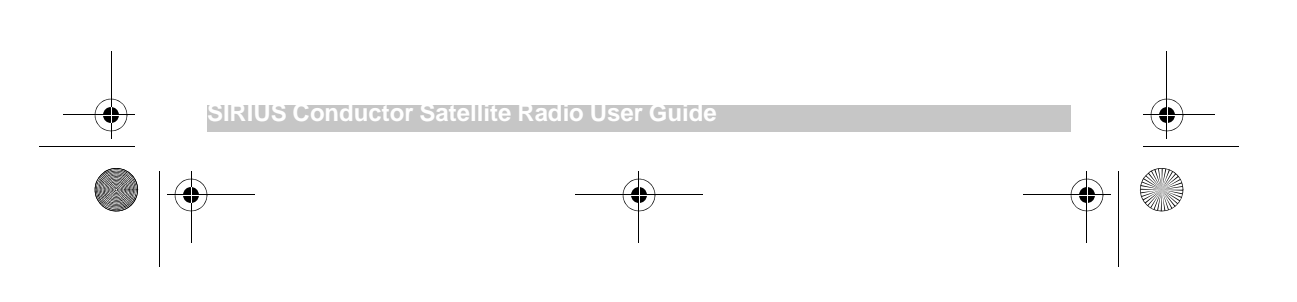

SIRIUSRadio.book Page 2 Tuesday, November 21, 2006 5:15 PM

 $( \bullet )$ 

# SATELLITE RADIO

SIRIUS Satellite Radio 1221 Avenue of the Americas New York, NY 10020 (888) 539-7474 www.sirius.com

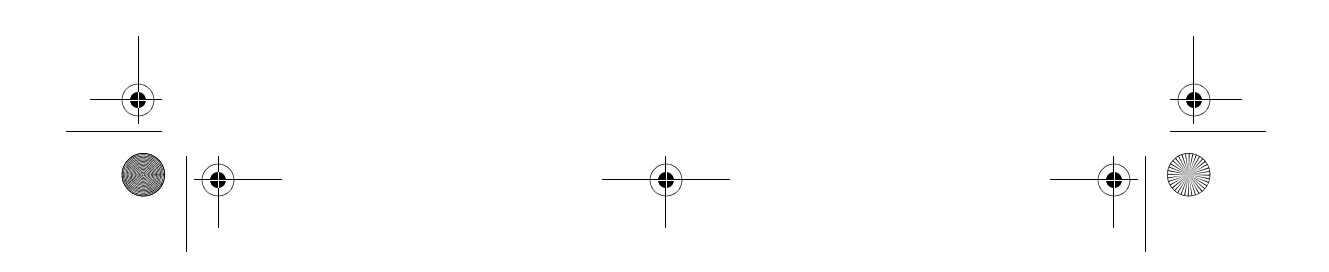